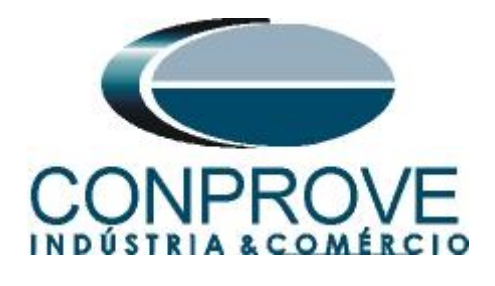

INSTRUMENTOS PARA TESTES ELÉTRICOS Test Tutorial

Equipment Type: Protection Relay

Brand: SEL

Model: <u>787</u>

**Function:** <u>87-1 or PDIF-1 Percent Differential and 87-2 or PDIF-2</u> Instantaneous Differential.

Tool Used: CE-6006; CE-6710; CE-7012 or CE-7024

**Objective:** <u>Test Settings, Testing Point and Survey of Feature</u> <u>Slope</u>

Version control:

| Version | Descriptions    | Date       | Author | Reviewer |
|---------|-----------------|------------|--------|----------|
| 1.0     | Initial release | 13/08/2021 | M.R.C. | M.P.S    |

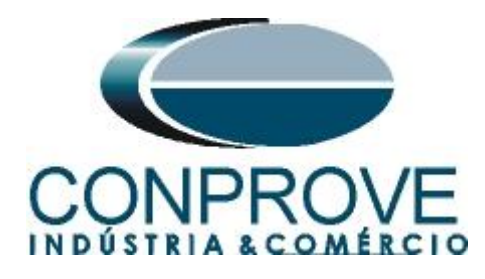

| Summary                                                                       |      |
|-------------------------------------------------------------------------------|------|
| 1. Relay connection to CE-6006                                                | 4    |
| 1.1 Auxiliary Source                                                          | 4    |
| 1.2 Current Coils                                                             | 4    |
| 1.3 Binary Input                                                              | 5    |
| 2. Communication with relay                                                   | 5    |
| 3. Parameterization of the SEL 787 relay                                      | 7    |
| 3.1. <i>General</i>                                                           | 7    |
| 3.2. Configuration                                                            | 8    |
| 3.3. Transformer Differential Elements                                        | 8    |
| 4. Binary Output Adjustments                                                  | 9    |
| 4.1. <i>Slot A</i>                                                            | 9    |
| 4.2. Submitting the Adjustments                                               | 10   |
| 5. Differential software settings                                             | 11   |
| 5.1. Opening the Differential                                                 | 11   |
| 5.2. Configuring the Settings                                                 |      |
| 5.3. <i>System</i>                                                            | 13   |
| 6. Differential Adjustments                                                   | 14   |
| 6.1. "Differential" screen > "Adjust Prot. Differential" > "Settings"         | 14   |
| 6.2. "Differential" screen > "Adjust Prot. Differential" > "Slope Definition" | ı"15 |
| 6.3. "Differential" screen > "Protected Equipment / CT's"                     | 16   |
| 7. Channel Targeting and Hardware Configurations                              | 17   |
| 8. Test Settings                                                              | 19   |
| 9. Test Set                                                                   | 19   |
| 10. Point Test                                                                | 21   |
| 11. Search Test                                                               | 23   |
| 11.1. Final Search Test Result                                                | 23   |
| 12. Report                                                                    | 24   |
| APPENDIX A                                                                    |      |
| A.1 Terminal Designations                                                     |      |
| A.2 Technical Data                                                            | 27   |
| APPENDIX B                                                                    |      |

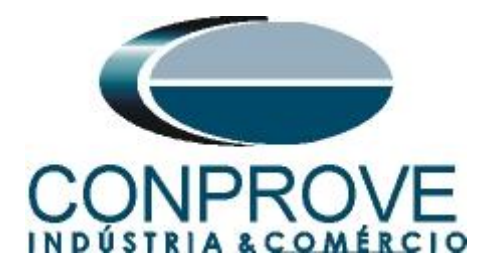

## **Statement of responsibility**

The information contained in this tutorial is constantly verified. However, differences in description cannot be completely excluded; in this way, CONPROVE disclaims any responsibility for errors or omissions contained in the information transmitted.

Suggestions for improvement of this material are welcome, just the user contacts us via email suporte@conprove.com.br.

The tutorial contains knowledge gained from the resources and technical data at the time was writing. Therefore, CONPROVE reserves the right to make changes to this document without prior notice.

This document is intended as a guide only; the manual of the equipment under tested must always be consulted.

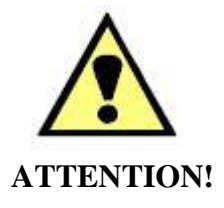

The equipment generates high current and voltage values during its operation. Improper use of the equipment can result in material and physical damage.

Only suitably qualified people must handle the instrument. It should be noted that the user must have satisfactory training in maintenance procedures, a good knowledge of the equipment under tested and also be aware of safety standards and regulations.

## Copyright

Copyright © CONPROVE. All rights reserved. The dissemination, total or partial reproduction of its content is not authorized, unless expressly permitted. Violations are punishable by law.

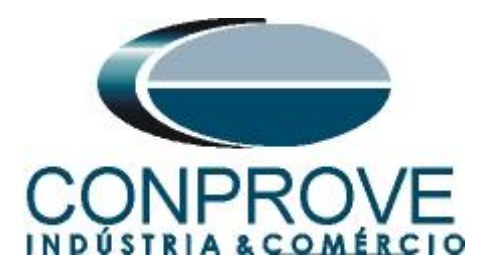

## INSTRUMENTOS PARA TESTES ELÉTRICOS Sequence for 787 relay tests in DIFFERENTIAL software

## 1. Relay connection to CE-6006

Appendix A shows the relay terminal designations.

### **1.1** Auxiliary Source

Connect the positive (red terminal) of the Vdc Aux. Source to the "*Power* +" pin (A01) of the relay, connect the negative (black terminal) of the Vdc Aux. Source to the "*Power* -" pin (A02) of the relay.

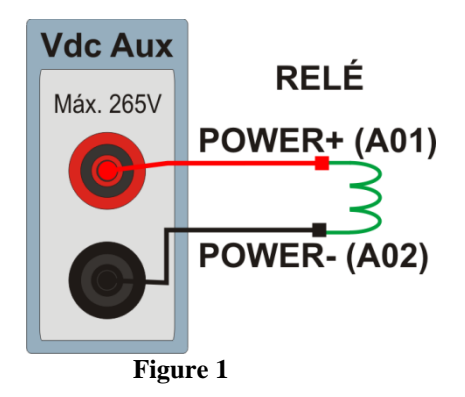

## **1.2** Current Coils

Connect the I1, I2 and I3 current channels of the CE-6006 to pins Z01, Z03 and Z05 of the relay respectively, connect the three common of CE-6006 to pin Z02 of the relay, thus forming the connection of winding one. In the same way, to establish the connection of winding 2, connect I4, I5 and I6 current channels to relay pins Z07, Z09 and Z011 respectively, connecting the three common to pin Z08.

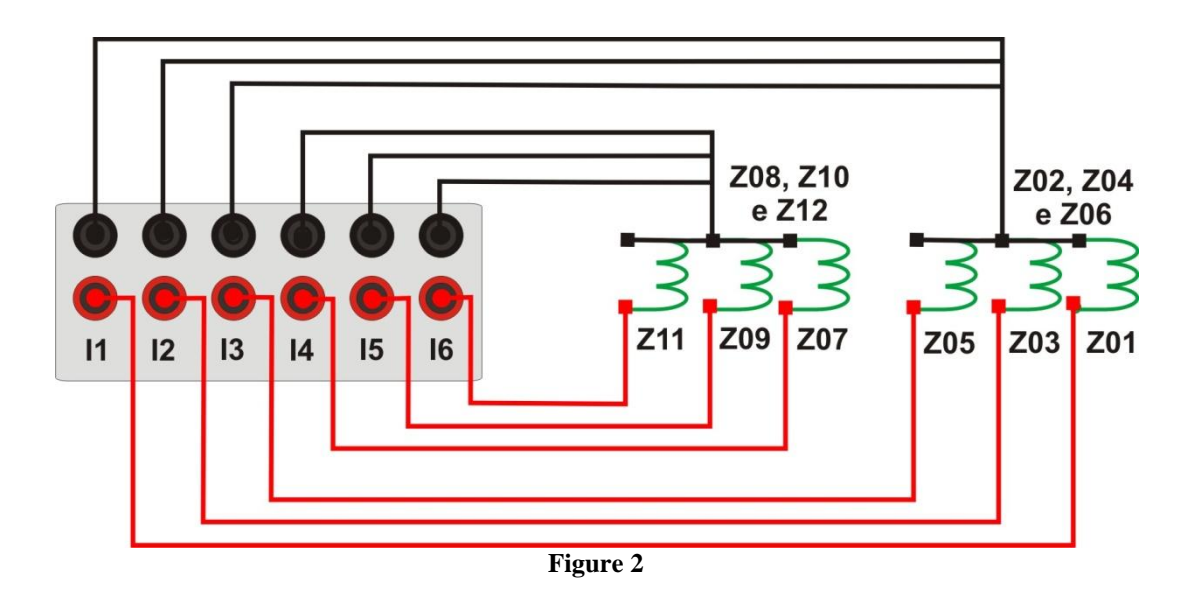

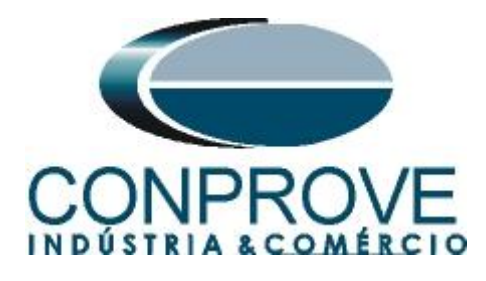

## 1.3 Binary Input

Connect the CE-6006 binary input to the relay binary output.

• BI1 to pin A03 and its common to pin A04 of the relay.

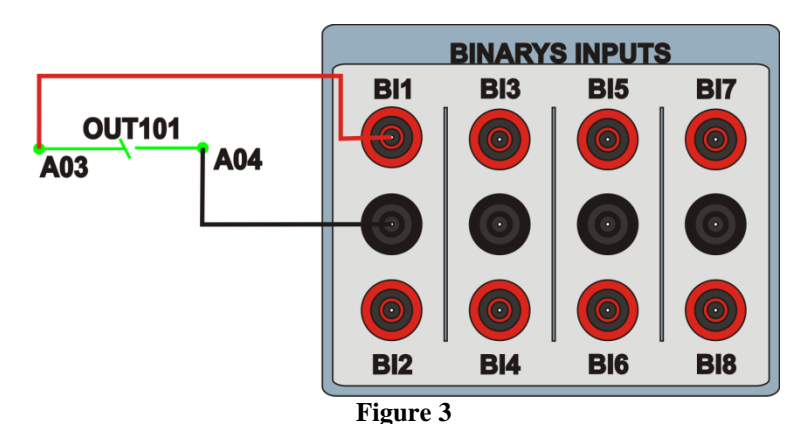

## 2. Communication with relay

First, open the *"AcSELerator QuickSet"* and connect an Ethernet (or serial) cable from the notebook to the relay. Then double click on the software icon.

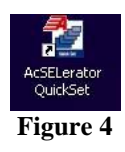

When opening the program, the relay file is selected if communication has already been carried out. Otherwise click on *"New"*.

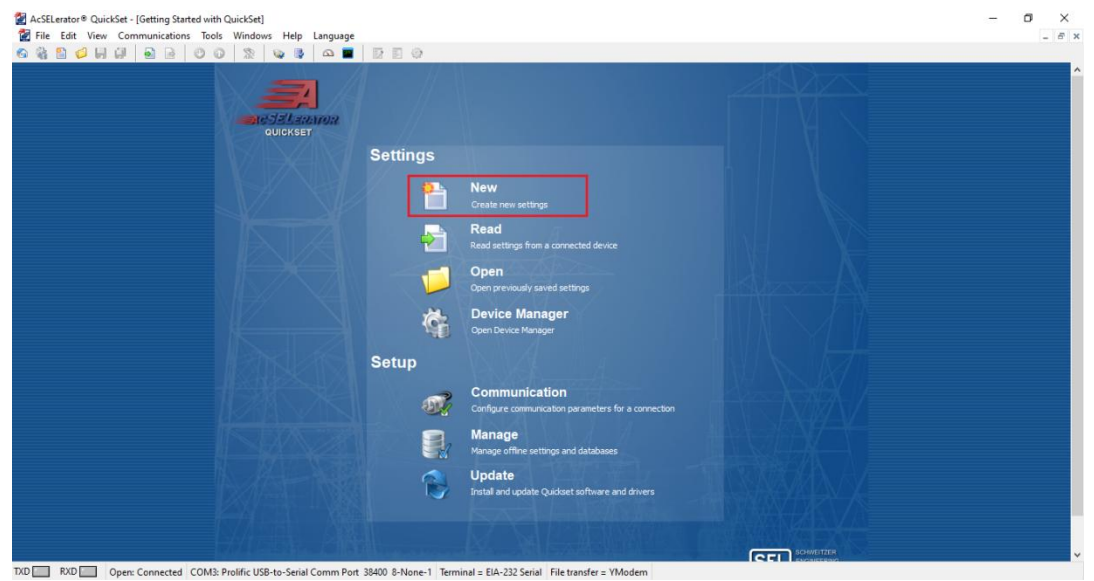

Figure 5

Rua Visconde de Ouro Preto, 77 - Bairro Custódio Pereira - Uberlândia – MG - CEP 38405-202<br/>Fone (34) 3218-6800Fone (34) 3218-6800Fax (34) 3218-6810Home Page: www.conprove.com.br-E-mail: conprove@conprove.com.br

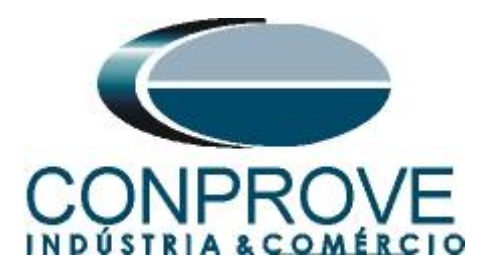

In the next screen, adjust the model and version of the tested relay. Check on the front panel via the following path *"Status > Relay Status > FID"*.

| 🛃 Settings Ed                                                                                                    | itor Selection - Setting       | js Database             |                                                                                                    | Х |  |
|----------------------------------------------------------------------------------------------------|--------------------------------|-------------------------|----------------------------------------------------------------------------------------------------|---|--|
| Device Family<br>SEL-551<br>SEL-587<br>SEL-651<br>SEL-700<br>SEL-701<br>SEL-710<br>SEL-710<br>SEL-713<br>SEL-734<br>SEL-749<br>SEL-749<br>SEL-749<br>SEL-749<br>SEL-751<br>SEL-849<br>SEL-2100<br>SEL-2411<br>SEL-2414<br>SEL-2431<br>SEL-2440<br>SEL-2523 ✓ | Device Model SEL-787 SEL-787-4 | Version 001 002 003 004 | Example FID<br>SEL-787-RXXX-VX-Z003XXX-DXXXXXXX<br>The first three numbers following the -Z make up the<br>Device Setting Version Number (SVN).<br>Driver Information<br>Name: SEL-787 003 Settings Driver<br>Version: 6.10.2.3<br>Date: 17/12/2020 22:56:30 |   |  |
| Install Devices QK Cancel                                                                                                    |                                |                         |                                                                                                    |   |  |

Figure 6

Then the "*Part Number*" must be set. Use the following path to view "*Status* > *Relay Status* > *PART NUM*".

| Device Part Number                                                     |
|------------------------------------------------------------------------|
| Part Number: 0787 * * * * C * C * 1 * 8 5 * 4 1 *                      |
| C = 4 Fast High Current Interrupting Digital Output, 4 Digital Inp V   |
| C = 4 Fast High Current Interrupting Digital Output, 4 Digital Inp V   |
| Position E<br>1* = 4 Electromechanical Digital Output, 4 Digital Input |
| Position Z<br>85 = 5 A Winding 1, 5 A Winding 2                        |
| Communications Ports and Protocols                                     |
| <u>E</u> dit                                                           |

Figure 7

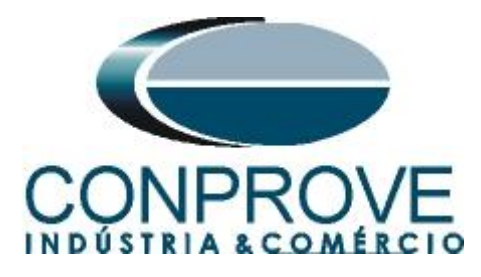

Then click on the highlighted icon according to the figure below:

| 🛃 AcSELerator® QuickSet - [Settings Editor - New Settings 1 (SEL-787 003 v6.10.2.3)]                                                                                                    |                                                               |  |  |  |  |
|----------------------------------------------------------------------------------------------------|---------------------------------------------------------------|--|--|--|--|
| 撞 File Edit View Co                                                                                                    | m <u>muni</u> cations Tools Windows Help Language             |  |  |  |  |
| 6) 🚳 🖺 💋 📕 🗐                                                                                                    |                                                               |  |  |  |  |
| <ul> <li>Global</li> <li>Group 1</li> <li>Group 2</li> <li>Group 3</li> <li>Group 4</li> <li>Front Panel</li> <li>Port F</li> <li>Port 1</li> <li>Port 2</li> <li>Port 3</li> <li>Port 4</li> </ul> | S Read Settings From Device S<br>Transformer Protection Relay |  |  |  |  |
| > · 🕘 DNP Maps                                                                                                    |                                                               |  |  |  |  |

Figure 8

## 3. Parameterization of the SEL 787 relay

### 3.1. General

After the connection has been established, click on "Global" and "General" and adjust the value of the phase sequence and frequency.

| 😭 AcSELerator® QuickSet - [Settings Editor - SERF -                                                                                                    | - TRAF01 - SEL787 - TUTORIAL (SEL-787 003 v6.4.0.2)]                                                                                                    |                |
|----------------------------------------------------------------------------------------------------|----------------------------------------------------------------------------------------------------|----------------|
| Arquivo Editar Visualizar Comunicações Ferramentas                                                                                                    | Janelas Ajuda Idioma                                                                                                    | _ & ×          |
| 🚳 🍇 🖺 💋 🖬 🕼 🚽 🖻 🕑 🚱                                                                                                    |                                                                                                    |                |
| Biobal     General     Setting Group Selection     String Group Selection     Group Selection     Gro | General         PHROT Phase Rotation         ABC       Select: ABC, ACB         PNOM Rated Frequency (ht)         60       Select: S0, 60         DATE_F Date Format         DMY       Select: MDY, YMD, DMY         FAULT Fault Condition (SElogic)         SIPIP OR SIGP OR SIGP OR SIGP OR SIGP OR SINIP OR TRIP |                |
| Part#: 07870X1ACACX1X850410 Global : General                                                                                                    |                                                                                                    | 🛃 Conprove.rdb |
| TXD RXD Abrir: Conectado COM3: Pro                                                                                                    | lific USB-to-Serial Comm Port 19200 8-Nenhum-1 Terminal = Serial EIA-232 Transferência de arquivo = YModem                                                                                                    |                |

Figure 9

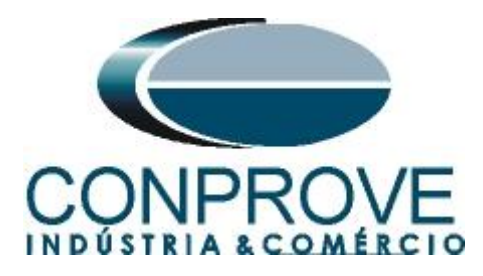

## 3.2. Configuration

Click on "Group 1 > Set 1" and choose the "Configuration" option. This window adjusts: the rated power of the power transformer, if the offset compensation is done by the relay itself, the type of CT connection, the CT transformation ratio, the angular compensation matrices and the rated voltage of each winding. The other adjustments in this window are not active.

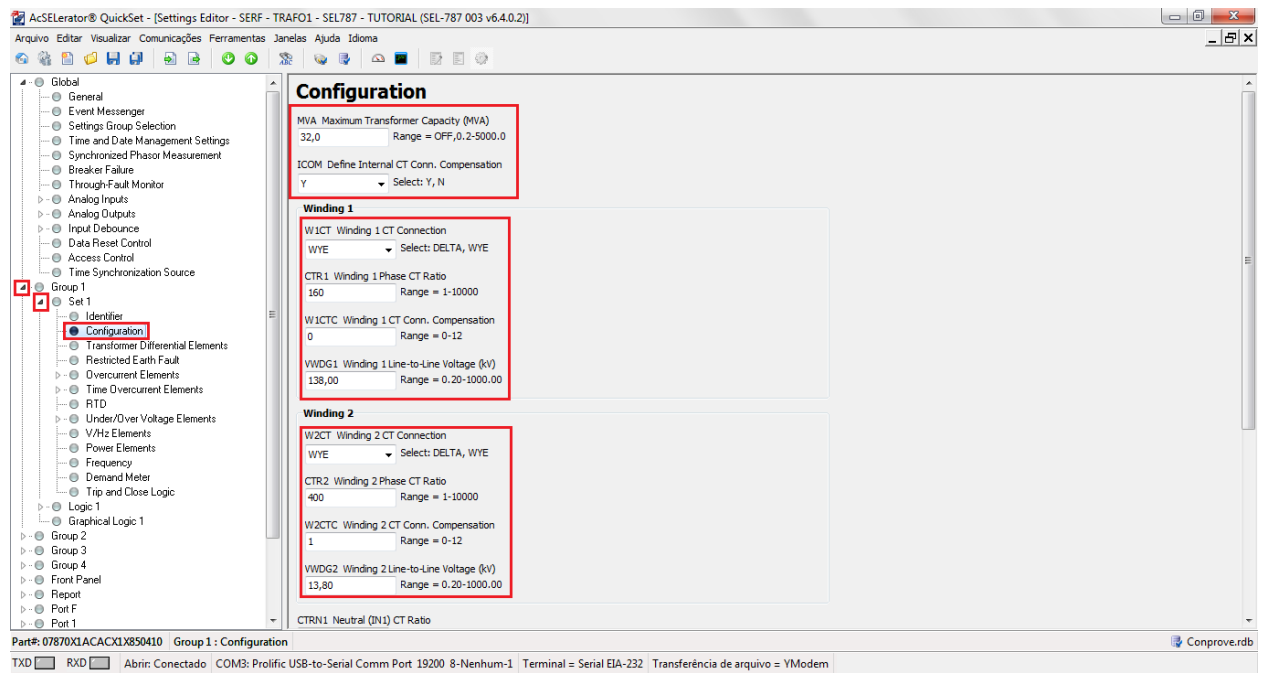

Figure 10

## 3.3. Transformer Differential Elements

In this option, the differential function is enabled, the TAP's values are displayed (automatically calculated) and the minimum differential current value is adjusted for TRIP and for alarm, the two slopes, the knee point and the current of the unrestricted differential. The other settings are related to the harmonic restraint function and they are not relevant for this tutorial.

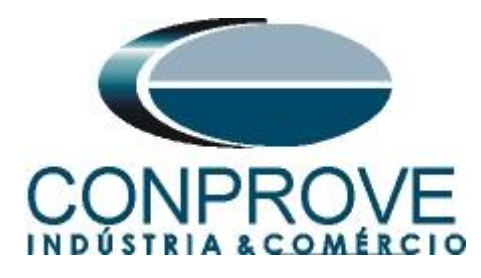

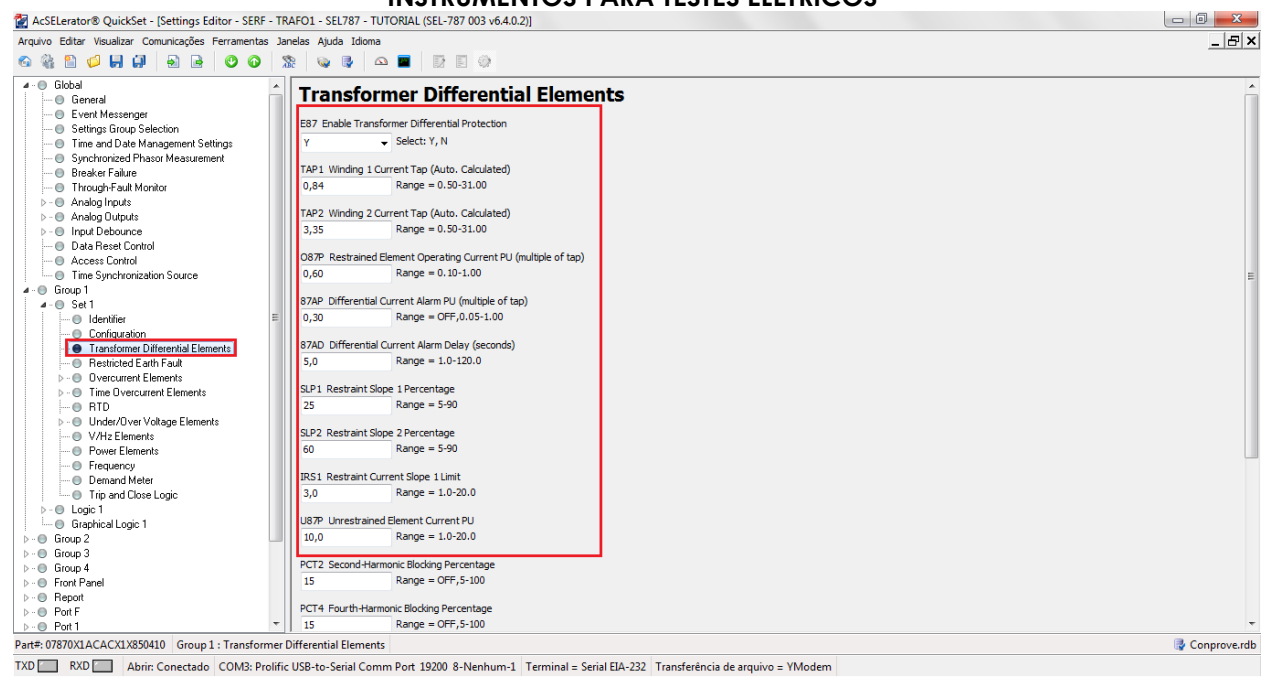

Figure 11

### 4. Binary Output Adjustments

#### 4.1. *Slot A*

Click on "Logic l > Outputs" and select the option "Slot A" and make the following adjustment for the field "OUT101".

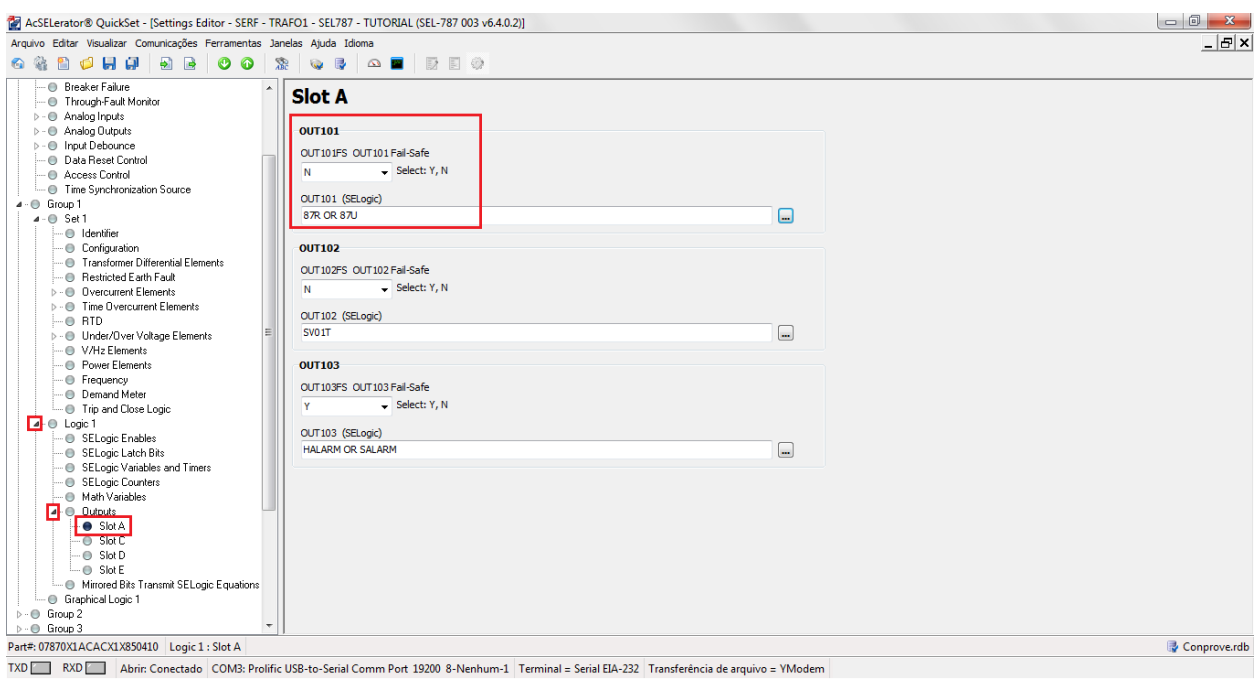

Figure 12

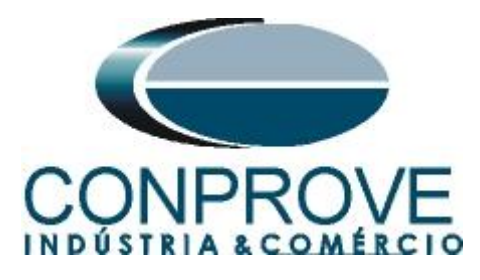

## 4.2. Submitting the Adjustments

Click on the selected icon and submit at least the following adjustments.

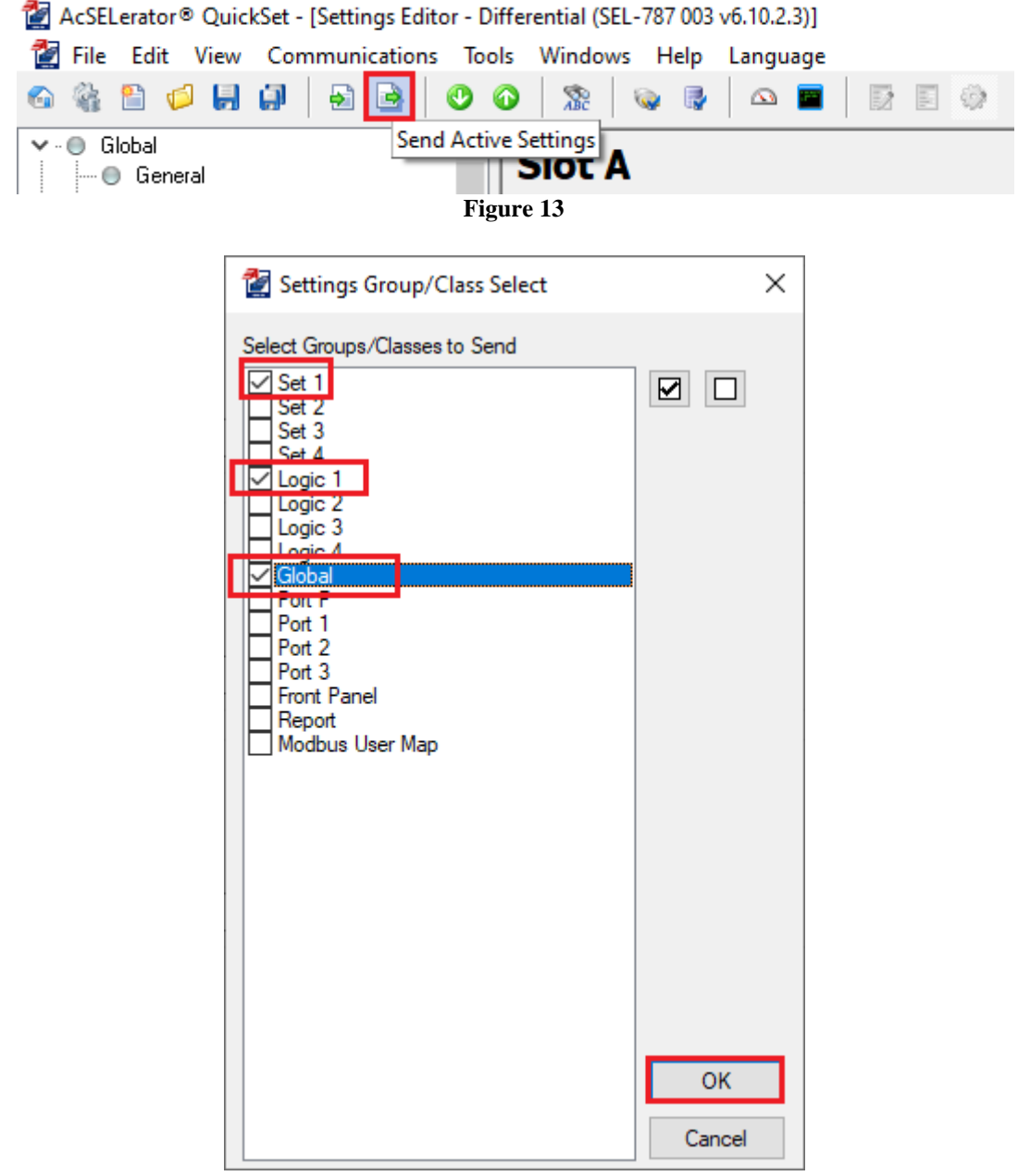

### Figure 14

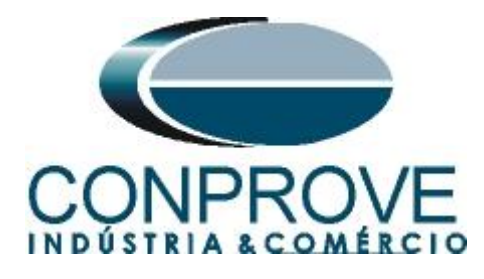

## 5. Differential software settings

## 5.1. Opening the Differential

Click on the "Conprove Test Center" application manager icon.

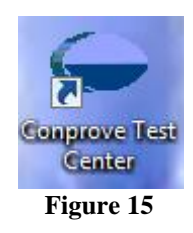

Click on the "Differential" software icon.

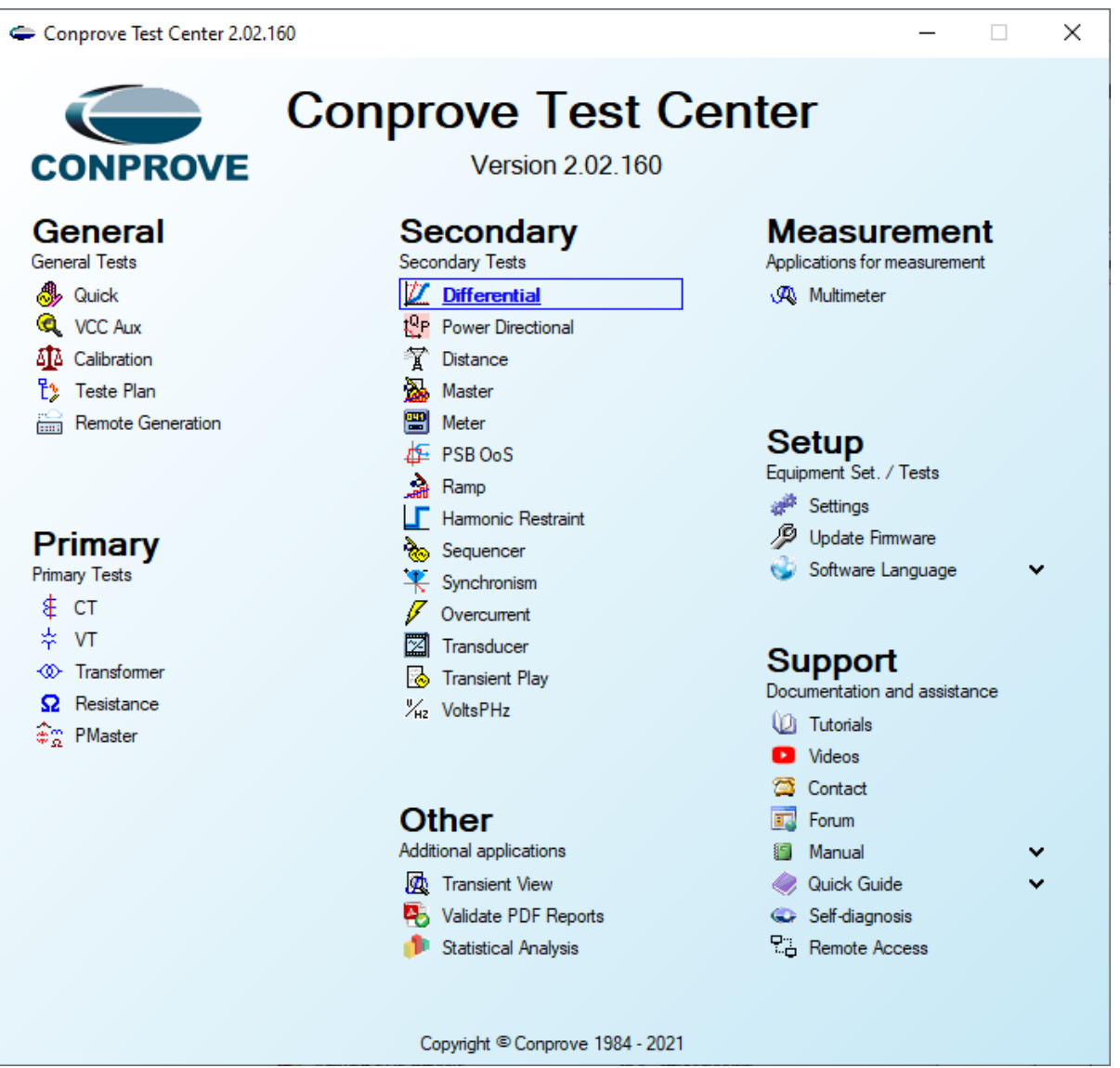

Figure 16

Rua Visconde de Ouro Preto, 77 - Bairro Custódio Pereira - Uberlândia – MG - CEP 38405-202Fone (34) 3218-6800Fax (34) 3218-6810Home Page: www.conprove.com.br-E-mail: conprove@conprove.com.br

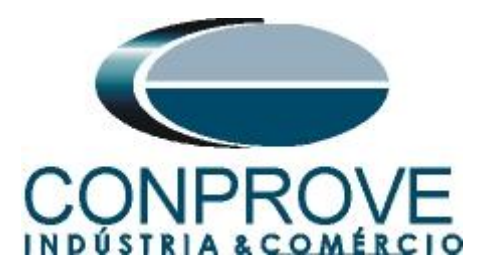

| 💯   📑 📂 🛃 🚽   Differential 2.02.152 (64 Bits)                                                                                                    | - CE-6006 (0320711)                                                                                                    | – 0 ×      |
|----------------------------------------------------------------------------------------------------|----------------------------------------------------------------------------------------------------|------------|
| Arquivo Home Display Software Optic                                                                                                    | ins                                                                                                    | ~ 3        |
| Image: Sync. Set         Sync. Set         Sync. Set | Settings                                                                                                    | <          |
| Chainers Connection                                                                                                    | General Inform. System Notes & Obs. Explanatory Figures Check List Others Connections Test:                                                                                                    |            |
| Insert/Edit Points                                                                                                    | Descr: Descr: Date: Descr: Descr: Des | - X        |
| Insert/Edit Points General Options                                                                                                    | Tested device:                                                                                                    |            |
| Edit Point Data Entry; Fau                                                                                                    | Identif: V Model V                                                                                                    | Principais |
| New Point V Source Location: Winding1                                                                                                    | Type: V Manufacturer. V                                                                                                    | : 2 Ybar   |
| Sequence Fault Location:                                                                                                    | Location:                                                                                                    | Z          |
| Remove Winding2 ~                                                                                                    | Substation:                                                                                                    |            |
| Fault Type:                                                                                                    | Bay:                                                                                                    |            |
| Kemove All A-B-C V                                                                                                    | Address:                                                                                                    |            |
| Test Points                                                                                                    | City: V State: V                                                                                                    |            |
| Points Tested                                                                                                    | Responsible:                                                                                                    |            |
| No. Fault IDiff IRest R                                                                                                    | Name: V                                                                                                    |            |
|                                                                                                    | Sector: V Registry: V                                                                                                    |            |
|                                                                                                    | Tool Test:                                                                                                    |            |
|                                                                                                    | CE-6006 Series Num.: 03207116302101110011XXX                                                                                                    |            |
|                                                                                                    |                                                                                                    |            |
|                                                                                                    |                                                                                                    |            |
|                                                                                                    | v                                                                                                    |            |
|                                                                                                    | Default V Preferences OK Cancel                                                                                                    |            |
| ☑ IDiff and iRest ☑ Operating Region                                                                                                    |                                                                                                    |            |
| Errors List Protection Status                                                                                                    |                                                                                                    |            |
| New                                                                                                    | Aux Source: 0,00 V Heating: 0%                                                                                                    |            |
|                                                                                                    |                                                                                                    |            |

Figure 17

## 5.2. Configuring the Settings

When opening the software, the "Settings" screen will open automatically (provided that the option "Open Settings when Start" found in the "Software Options" menu is selected). Otherwise click directly on the "Settings" icon.

| Arquivo       Home       Display       Software Options         Arquivo       Home       Display       Software Options         Arquivo       Home       Display       Software Options         Arquivo       Home       Display       Software Options         Arquivo       Home       Display       Software Options         Arquivo       Home       Software Options       Next Point       Arquivo         Channels       Sync. Set       Sync. Set       Start       Stop       Next Point       Arquivo       Arquivo                                                                                                    | 🔟 I 🗋 I            | <i>i</i> 🚽 🗧                     | Differential 2.02.1                                                | 52 (64 Bits) - CE- | 6006 (0320711)             |          |                                                 |
|----------------------------------------------------------------------------------------------------|--------------------|----------------------------------|--------------------------------------------------------------------|--------------------|----------------------------|----------|-------------------------------------------------|
| Image: Specific channels       Image: Specific channels       Image: Specific | Arquivo            | Home                             | Display Soft                                                       | ware Options       |                            |          |                                                 |
|                                                                                                    | Channels<br>Direc. | 😭 Hrd Se<br>🗶 Sync. S<br>📢 Conne | et ද <sup>6</sup> o GOOSE S<br>Set <sup>s</sup> v SV Set<br>ection | et<br>Start St     | > Next Point<br>Clear test | Settings | ₩ Waveform © System<br>→ Phasors 🗃 Relay<br>SEL |
| Hardware Generation Options                                                                                                    | Hardware           |                                  | G                                                                  | eneration          |                            | Options  |                                                 |

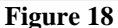

Inside the "Settings" screen, fill in the "General Inform." with details of the tested device, installation location and the person responsible. This makes reporting easier, as this tab will be the first to be shown.

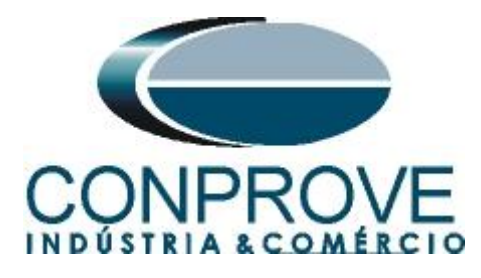

| neral   | General Inform. | System N         | lotes & Obs. Explanate | ry Figures Ch     | eck List Other   | s Connection | 15        |       |
|---------|-----------------|------------------|------------------------|-------------------|------------------|--------------|-----------|-------|
|         | Test:           |                  |                        |                   |                  |              |           |       |
| rential | Descr:          | Differential Fur | nction                 |                   | Date:            |              |           |       |
|         | Tested device:  |                  |                        |                   |                  |              |           |       |
|         |                 | Identif:         | 23031982               | ~                 | Model            | 787          |           | ~     |
|         |                 | Type:            | Transformer Protection | ~                 | Manufacturer:    | Schweitzer   |           | ~     |
|         | Location:       |                  |                        |                   |                  |              |           |       |
|         |                 | Substation:      | CONPROVE               |                   |                  |              |           | ~     |
|         |                 | Bay:             | 1                      | ~                 |                  |              |           |       |
|         |                 | Address:         | Visconde de Ouro Perto | 75 - Neighborhood | Custódio Pereira | I            |           | ~     |
|         |                 | City:            | Uberlândia             |                   | ~                |              | State: MG | ~     |
|         | Responsible:    |                  |                        |                   |                  |              |           |       |
|         |                 | Name:            | Michel Rockembach de   | Carvalho          |                  |              |           | ~     |
|         |                 | Sector:          | Engineering            | ~                 | Registry:        | 0001         |           | ~     |
|         | Tool Test:      |                  |                        |                   |                  |              |           |       |
|         | CE-6006         |                  |                        | Series Num.: 03   | 207116302101     | 10011XXX     |           |       |
|         |                 |                  |                        |                   |                  |              |           |       |
|         |                 |                  |                        |                   |                  |              |           |       |
| ×   •   | -               |                  |                        |                   | Preferences      | ОК           |           | Cance |

### 5.3. System

In the following screen, within the "*Nominal*" sub tab, the values of frequency, phase sequence, primary and secondary voltages, primary and secondary currents, transformation ratios of VTs and CTs are configured. There are also two sub-tabs "*Impedance*" and "*Source*" whose data are not relevant for this test.

| Settings                                                                                                    |                                                                                                    | ×                                                                                                    |
|----------------------------------------------------------------------------------------------------|----------------------------------------------------------------------------------------------------|----------------------------------------------------------------------------------------------------|
| General Inform. Syste                                                                                                    | Notes & Obs.                                                                                                    | Explanatory Figures Check List Others Connections                                                                                                    |
| Differential Impedance<br>Frequency:<br>Phase Seq.:<br>3φ power:<br>1φ:<br>Primary Voltage (FF):<br>(FN):<br>Primary Current:<br>Secondary Voltage (FF):<br>(FN):<br>Secondary Voltage (FF):<br>(FN):<br>Secondary Current:<br>VTR F:<br>CTR F:<br>VTR D / VTR F:<br>CTR E / CTR F:<br>Invert Polanty:<br>VT's F<br>VT D | Source<br>60 Hz<br>ABC<br>4.78 MVA<br>1.59 MVA<br>1.59 MVA<br>13.80 KV<br>7.97 KV<br>200.0 A<br>115.0 V<br>66.40 V<br>1.00 A<br>120.0<br>200.0<br>1,00<br>1,00<br>1,00<br>CT's F<br>CT E | Phase F Neutral N Ground E Displ. D $Voltage F S Ia F S Ia F S$ |
| Default V                                                                                                    |                                                                                                    | Preferences QK Cancel                                                                                                    |

Rua Visconde de Ouro Preto, 77 - Bairro Custódio Pereira - Uberlândia – MG - CEP 38405-202<br/>Fone (34) 3218-6800Fone (34) 3218-6800Fax (34) 3218-6810Home Page: www.conprove.com.br-E-mail: conprove@conprove.com.br

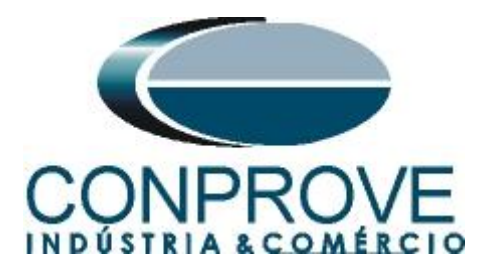

There are other tabs where the user can insert "*Notes & Obs.*", *Explanatory Figures*, "*Check List*" of the procedures for carrying out the test and even create a diagram with all the schematic of the connections between the test set and the test equipment.

### 6. Differential Adjustments

## 6.1. "Differential" screen > "Adjust Prot. Differential" > "Settings"

The initial default for the "*Data Entry*" field is defined as "*User*", thus all other settings such as TAP, lag compensation, mismatch correction, measurement current type, reference winding for calculations and zero sequence elimination options are enabled so that the user can, according to the relay, perform the adjustment correctly (Free Configuration). This method allows the user to test any type of differential relay, but it requires more knowledge of the relay.

To facilitate data entry, the settings of the main relays available on the market have already been standardized. When selecting one of the lists of relays, only the configurable settings are enabled.

| Settings                            | >                                                                                                    | < |
|-------------------------------------|----------------------------------------------------------------------------------------------------|---|
| Settings<br>General<br>Differential | Protected Equipment/CTs       Adjust Prot. Differential         Settings       Slope Definition         Data Entry:       User       Image: Current Tolerance         Differential Settings       AREVA MICOM-P631/P632       Relative: 5.00 %         Pickup:       0.30 In       AREVA MICOM-P633/P634       Relative: 5.00 %         Time:       0.00 s       MICOM-P64X       BETA)       AREVA MICOM-P64X         Restriction Current       GE 345 (BETA)       Time Tolerance       Relative: 1.00 %         (IIb) + IIs) / K       GE DTP       Relative: 1.00 %       Relative: 1.00 % | < |
|                                     | GE SR745       GE SR745 (Firmware até 1999)         GE SR745 (Firmware até 1999)       GE T60/G60/M60         General Options       INGETEAM PD250         TAPs:       Calculated         Reference Wnd. for Calculations (In):       SCHNEIDER Sepam 80 (M) (BETA)         SEL 300G (T)       SEL 300G (T)         SEL 377587       SEL 487         SIEMENS 7SD50/ZSD61 (Signatec 4)                                                                                                    |   |
| Default 🗸                           | SIEMENS 7UT/7UM (Siprotec 4)<br>SIEMENS 7D8x/7SL&x (Siprotec 5)<br>SIEMENS 7UT8x (Siprotec 5)<br>Zero Sequence Elimination                                                                                                    |   |

Figure 21

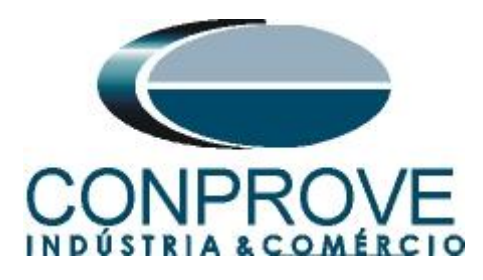

Choosing the "SEL 787" template makes adjustments easier. Current and time tolerances are taken from Appendix A.

| Settings     |                                                                                     | X                                     |
|--------------|-------------------------------------------------------------------------------------|---------------------------------------|
| General      | Equipment/CTs Adjust Prot. Differential                                             |                                       |
| Differential | Slope Definition                                                                    |                                       |
|              | Data Entry: SEL 787                                                                 | <u>~</u>                              |
|              | Differential Settings                                                               | gs Current Tolerance                  |
|              | Pickup: 0.60 ln Pickup: 10.00 ln                                                    | Relative: 5.00 %                      |
|              | Time: 0,00 s Time: 0,00 s                                                           | Absolute: 0,10 In                     |
|              | Restriction Current                                                                 | Time Tolerance                        |
|              | ( lp  +  ls ) / K                                                                   | Relative: 5.00 %                      |
|              | K: 1 3,00 *                                                                         | Absolute: 50,00 ms                    |
|              | General Options                                                                     |                                       |
|              | TAPs: Calculated V Eved Angle                                                       | Compensation:                         |
|              | Side:                                                                               | After 12345                           |
|              | Reference Wnd. for<br>Calculations (In): 1 ∨ Rotação:<br>Descr<br>Wind. 1<br>Wnd. 2 |                                       |
|              | Zero Sequence Elimination                                                           |                                       |
| Default 🗸    |                                                                                     | Preferences <u>O</u> K <u>C</u> ancel |
|              | Figure 22                                                                           |                                       |

### 6.2. Differential screen > Adjust Prot. Differential > Slope Definition

In this screen the values of the slopes ("Slope 1" and "Slope 2") and the "Knee Point" must be entered.

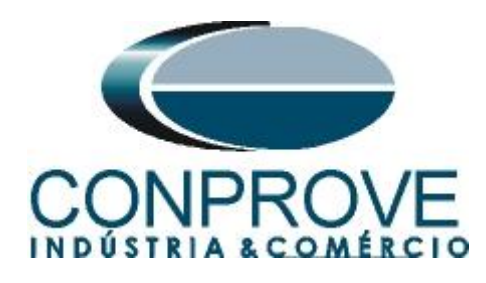

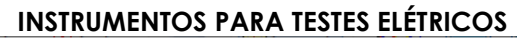

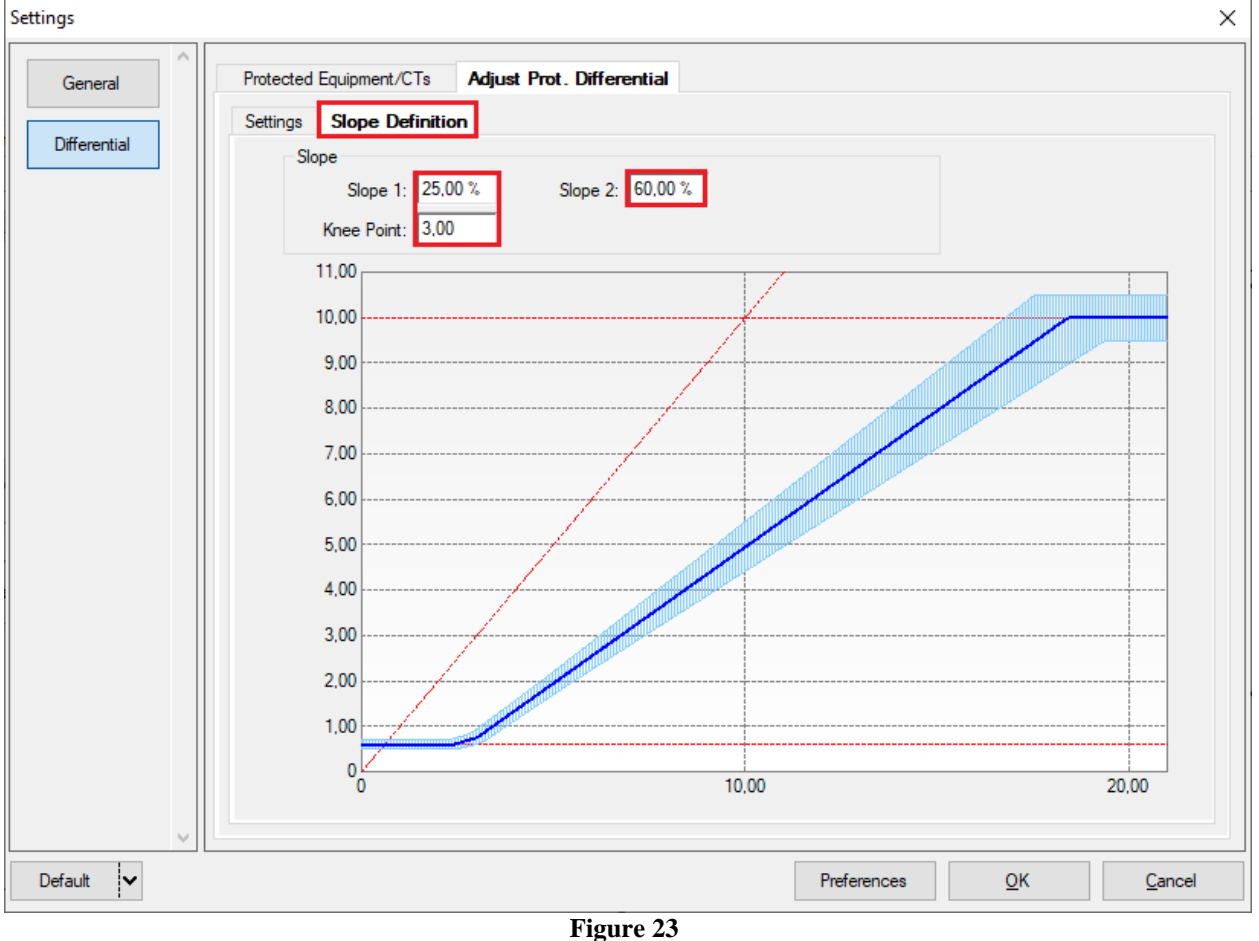

## 6.3. Differential screen > Protected Equipment / CT's

This tab should inform the protected equipment, the number of windings, nominal voltage, nominal power, the primary and secondary currents of the main CTs and the currents of the auxiliary CT, if necessary. This test uses the settings for a relay that is protecting a two-winding transformer. However, it is possible to test, in addition to the differential protection of transformers, the busbar, generator, motor and line protections. For transformer protection there is the possibility of testing up to four windings, using two test set simultaneously.

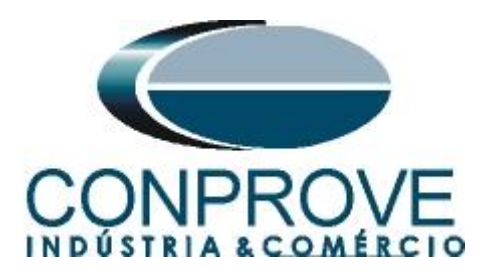

| ngs          |                 |                                                    |                                              |                                    |                                              |                                          |             |        |  |
|--------------|-----------------|----------------------------------------------------|----------------------------------------------|------------------------------------|----------------------------------------------|------------------------------------------|-------------|--------|--|
| General      | Protected Equip | ment/CTs                                           | Adjust Prot. Di                              | fferential                         |                                              |                                          |             |        |  |
| Differential |                 | Protected Equi                                     | pment                                        |                                    |                                              |                                          |             |        |  |
| Differential |                 | Equipment                                          | Transformer//                                | Auto Transf $$                     | Nº of Phase                                  | s: 3Ø ~ N <sup>g</sup>                   | of Wnd.: 2  | $\sim$ |  |
|              |                 | Description                                        | Voltage                                      | Power                              | Connection                                   | Vector Group                             | Grounded    | ]      |  |
|              |                 | Wnd. 1                                             | 138,0 KV                                     | 32,00 MVA                          | 1                                            |                                          |             |        |  |
|              |                 | Wnd. 2                                             | 13,80 KV                                     | 32,00 MVA                          |                                              |                                          |             |        |  |
|              |                 |                                                    |                                              |                                    |                                              |                                          |             |        |  |
|              |                 | CTs<br>Main CTs                                    | Auxiliary CTs                                | 3                                  | Enable A                                     | uxiliary CTs                             |             |        |  |
|              |                 | CTs<br>Main CTs<br>Description                     | Auxiliary CTs                                | s<br>I Prim                        | Enable A                                     | uxiliary CTs                             | Vector Grou | ]      |  |
|              |                 | CTs<br>Main CTs<br>Description<br>Wnd. 1           | Auxiliary CTs<br>I Nom<br>133,9 A            | s<br>I Prim<br>0,800 kA            | Enable A                                     | uxiliary CTs<br>Connection               | Vector Grou |        |  |
|              |                 | CTs<br>Main CTs<br>Description<br>Wnd. 1<br>Wnd. 2 | Auxiliary CTs<br>I Nom<br>133,9 A<br>1,34 kA | 8<br>1 Prim<br>0,800 kA<br>2,00 kA | Enable A I Sec 5,00 A 5,00 A                 | uxiliary CTs<br>Connection<br>Y T<br>Y T | Vector Grou |        |  |
|              |                 | CTs<br>Main CTs<br>Description<br>Wnd. 1<br>Wnd. 2 | Auxiliary CTs<br>I Nom<br>133,9 A<br>1,34 kA | s<br>1 Prim<br>0,800 kA<br>2,00 kA | Enable A<br><b>I Sec</b><br>5,00 A<br>5,00 A | uxiliary CTs<br>Connection<br>Y T        | Vector Grou |        |  |
|              |                 | CTs<br>Main CTs<br>Description<br>Wnd. 1<br>Wnd. 2 | Auxiliary CTs<br>I Nom<br>133,9 A<br>1,34 kA | 8<br>0,800 kA<br>2,00 kA           | Enable A                                     | uxiliary CTs<br>Connection<br>Y V<br>Y V | Vector Grou |        |  |

Figure 24

# 7. Channel Targeting and Hardware Configurations

Click on the icon illustrated below.

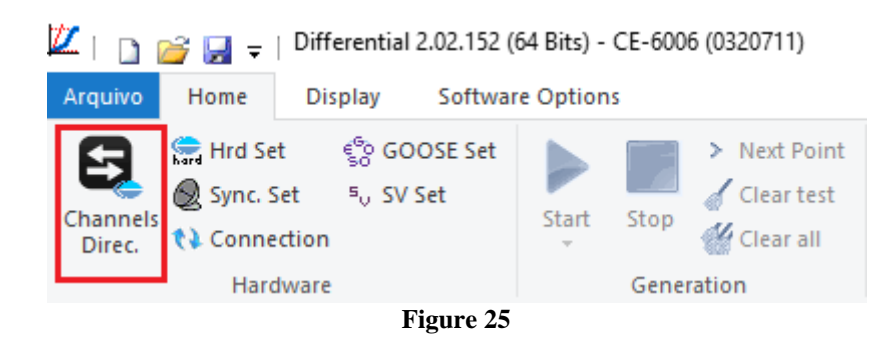

Then click on the highlighted icon to configure the hardware.

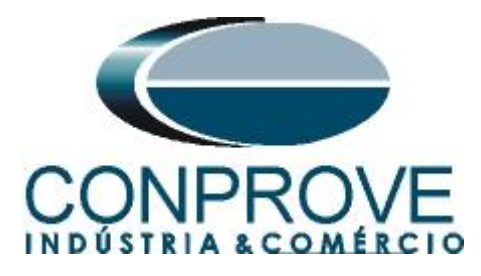

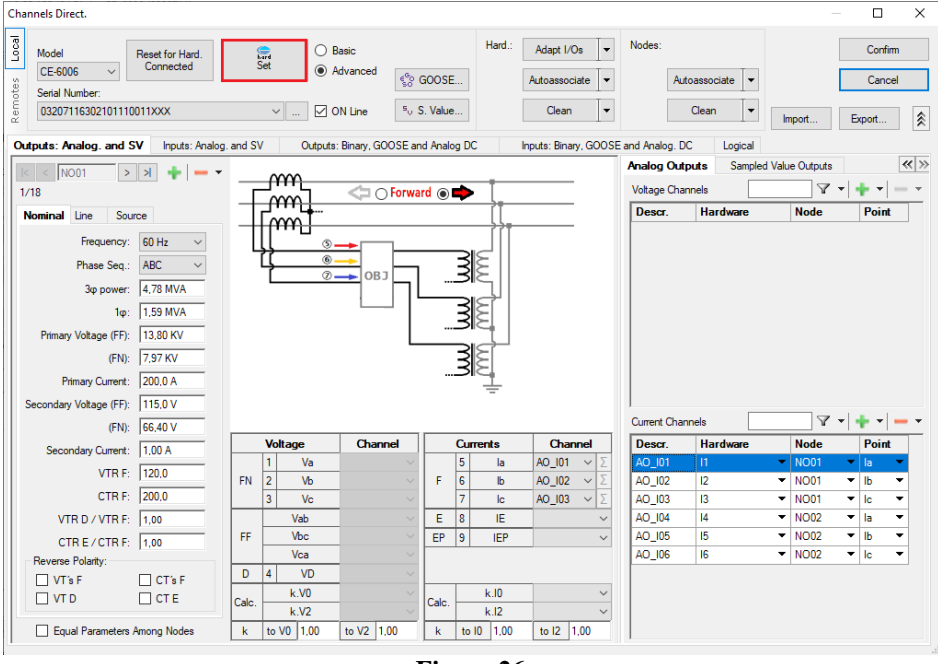

Figure 26

Choose the channel configuration, adjust the auxiliary source and the method of stopping the binary inputs. To finish click on "*OK*".

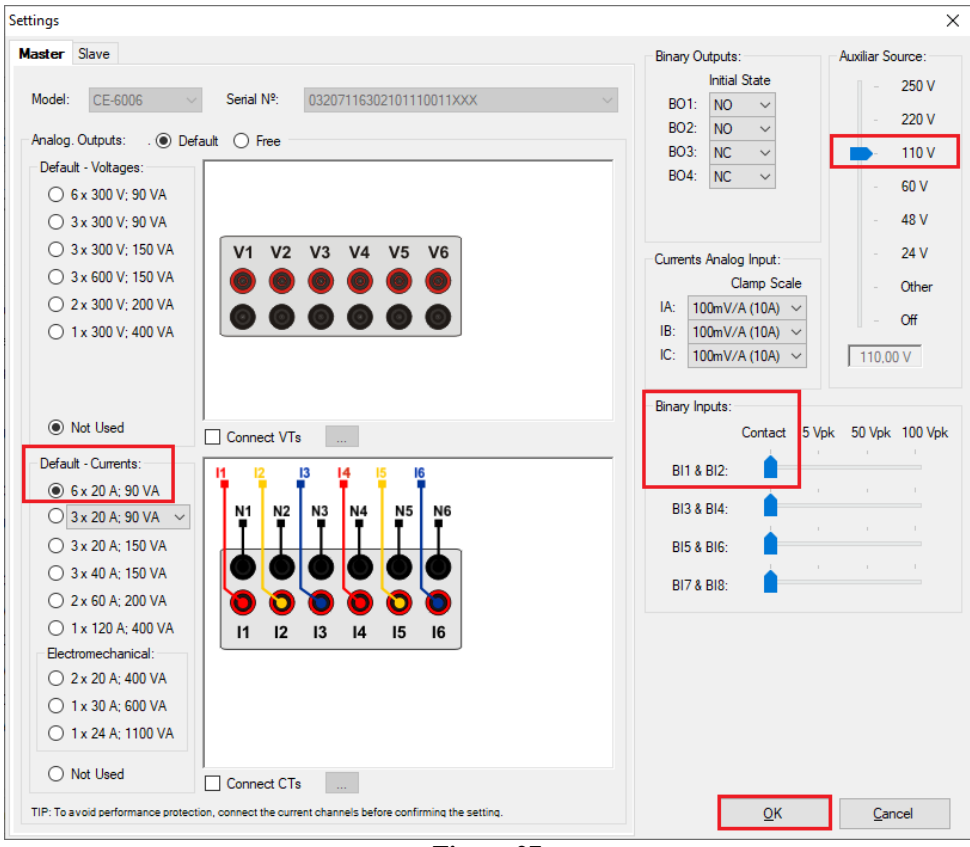

Figure 27

Rua Visconde de Ouro Preto, 77 - Bairro Custódio Pereira - Uberlândia – MG - CEP 38405-202Fone (34) 3218-6800Fax (34) 3218-6810Home Page: www.conprove.com.br-E-mail: conprove@conprove.com.br

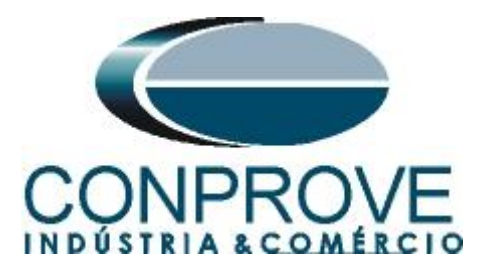

On the next screen choose "Basic" and on the next window (not shown) choose "YES", finally click on "Confirm".

| C | Channels Direct.                                                       | — 🗆 X         |
|---|------------------------------------------------------------------------|---------------|
|   | Model Reset for Hard.<br>CE-6006 Connected Set O Advanced Construction | Confirm       |
|   | Serial Number:                                                         |               |
|   | b 2207116302101110011XXX                                               | Import Export |

Figure 28

## 8. Test Settings

In the test settings tab, the important thing is the correct direction of the generation channels and the selection of the stopwatch interface for "*BI01*". Enable a pre-fault with nominal values with a time of 500ms so that the "*Point Test*" is done properly.

| 🔟   📑 🥁 🚽   Differential 2.02.15                                                                                                    | i2 (64 Bits) - CE-6006 (03 | 20711)                                     |                         |                                      |                                   |                                                              | - 0 x         |
|----------------------------------------------------------------------------------------------------|----------------------------|--------------------------------------------|-------------------------|--------------------------------------|-----------------------------------|--------------------------------------------------------------|---------------|
| Channels<br>Direc.<br>Hrd Set<br>Sync. Set<br>Channels<br>Channels<br>Hrd Set<br>Sync. Set<br>Channels<br>No SV Set<br>Hrd Set<br>Sync. Set<br>No SV Set<br>Hrd Set | tt Start Stop Generation   | Next Point<br>Clear test<br>Clear all<br>n | Ettings Waveform System | Present<br>Report<br>Report<br>Units | Recreate Restore<br>Charts Layout |                                                              |               |
| Test Set Point Test Search Test                                                                                                    | Test Settings              |                                            |                         |                                      |                                   |                                                              |               |
| Generation Channels Direc.                                                                                                    | Enable Pre-Fault 1         |                                            | Enable Pre-Fault 2      |                                      |                                   | Test Set                                                     |               |
| Wnd Pha: Gen. Channel                                                                                                    | Mode No                    | minal •                                    | <u>.</u>                |                                      |                                   | Wait Time for Data Entry:                                    | 60,00 s       |
| 01 la AO_I01 (Hrd: I1) -                                                                                                    | 11 0.837 A                 | -150.0 °                                   |                         |                                      |                                   | Mult. Tolerance:                                             | 1,00          |
| 01 Ib AO_102 (Hrd: 12)                                                                                                    | 12 0.837 A                 | 90,00*                                     | _                       |                                      |                                   |                                                              |               |
| 01 IC AU_103 (Hrd: 13)                                                                                                    | 13 0,837 A                 | -30,00 *                                   | _                       |                                      |                                   | Point Test                                                   |               |
| 02 lb AO 105 (Hrd: 15)                                                                                                    | 15 3.35 4                  | -120.0 °                                   |                         |                                      |                                   | Wait Time for Operation:                                     | 100,00 ms     |
| 02 Ic AO_106 (Hrd: 16)                                                                                                    | 16 3.35 A                  | 120.0 °                                    |                         |                                      |                                   | Search Test                                                  |               |
| 01 Va -                                                                                                    |                            |                                            |                         |                                      |                                   | Initial step: Absolute Resolution:                           | 100,00 mA     |
| 01 Vb 👻                                                                                                    |                            |                                            |                         |                                      |                                   | Min. Resolution > Relative Resolution:                       | 0.50.%        |
| 01 Vc -                                                                                                    |                            |                                            |                         |                                      |                                   |                                                              |               |
| 02 Va -                                                                                                    |                            |                                            |                         |                                      |                                   | Wait Time for Operation:                                     | 400,00 ms     |
| 02 Vb                                                                                                    |                            |                                            |                         |                                      |                                   | <ul> <li>Disconsider the characteristic in Search</li> </ul> |               |
| U2 Vc                                                                                                    |                            |                                            | <u>_</u>                |                                      |                                   | Pulsed Search (Stop every increment)                         |               |
|                                                                                                    | Time Pre-Fau               | ult1: 0,50 s                               |                         |                                      |                                   | Multiple of Tolerance for Vertication Test:                  | 1.10          |
| Binary Outputs & Goose - Fault                                                                                                    | Binary Outputs & Goose     | Pre-Fault1                                 | -                       |                                      |                                   | Count Pour Pour                                              | 400.00        |
| GO 0,0,0,0,0                                                                                                    | GO 0, 0, 0,                | 0,0,0                                      |                         |                                      |                                   | General Neset Time:                                          | 100,00 ms     |
| Simulate Sampled Value Error                                                                                                    | Simulate Sampled           | Value Error                                |                         |                                      |                                   | N <sup>2</sup> of repetitions in case of generation error:   | 2 ~           |
| Generation Limits                                                                                                    | Test Mode                  |                                            | _                       |                                      |                                   | Stop the test at the                                         | first failure |
| I Max. Gen. per Chn. by hard                                                                                                    | Mode Int                   | elligent                                   | <u>-</u>                |                                      |                                   | Protection Status Ventication Start/En                       | d of Test 🗸 🗸 |
| V Use Hardware Limit                                                                                                    | Variation of RMS and A     | Angle                                      | _                       |                                      |                                   | Ignore Pre-Faul                                              | t operation   |
| Stop Interf. BI01 (Hrd: BI1) V                                                                                                    | Stop Logic                 | Initial NA ~                               |                         |                                      |                                   |                                                              |               |
| Trigger Interf Software                                                                                                    | Trigger Logic              |                                            |                         |                                      |                                   | Proof Only on Comment                                        |               |
| Wait for PPS                                                                                                    | Trigger Delay 0,00 s       |                                            |                         |                                      |                                   | Cycle to Cycle                                               | Generation    |
|                                                                                                    | 1                          |                                            |                         |                                      |                                   |                                                              |               |
| Ve ON Line New                                                                                                    |                            |                                            | AL                      | ix source: 110,00 V H                | eaung: 0%                         |                                                              |               |

Figure 29

## 9. Test Set

The general idea of the configuration test is to verify that the relay settings and the settings parameterized in the software are compatible, as the software aims to simulate the behavior of the relay. To do this, enter the new point according to the data below:

- Data Entry: IDiff e iRest
- IDiff: 1In
- IRest: 2In
- Source Location: Winding. 1
- Fault Location: Winding. 2
- Fault Type: ABC

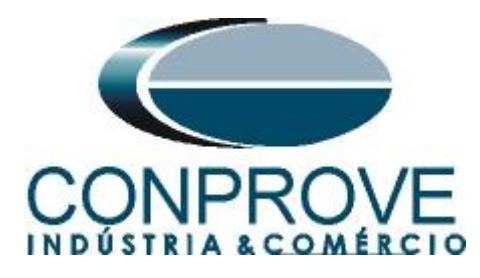

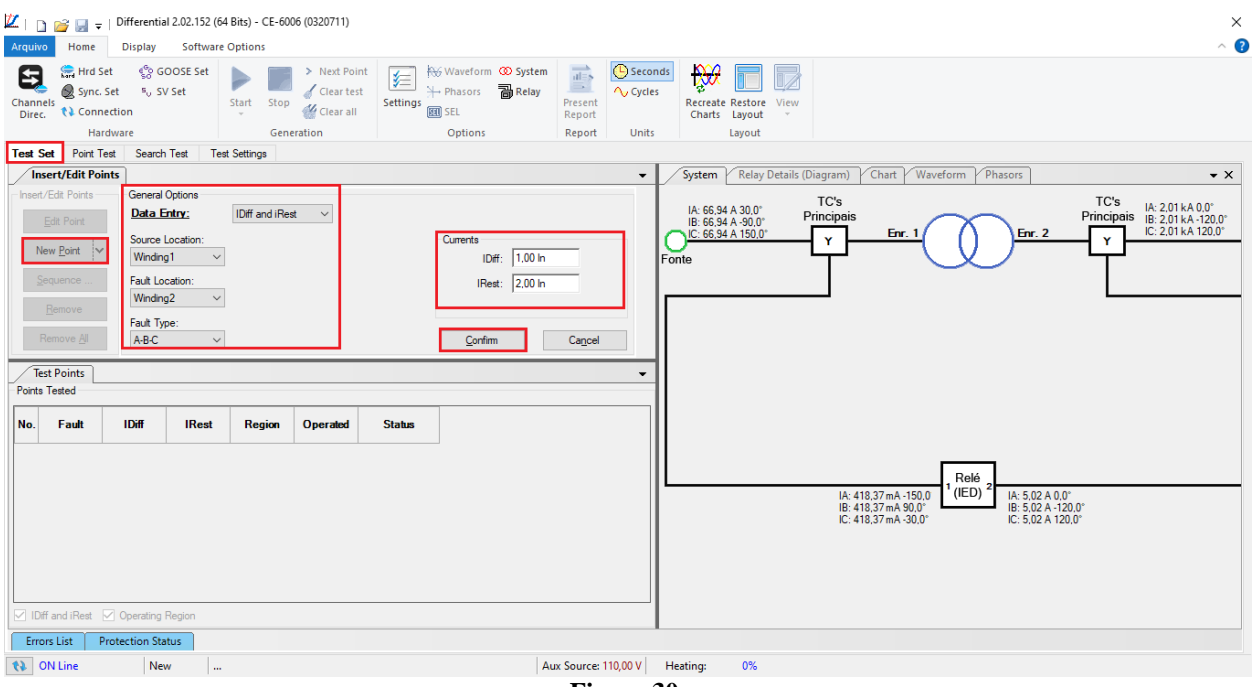

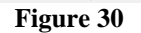

When starting the test, the user must enter the values of differential and restraint current read in the relay, which must be within the range of tolerance values given by the manufacturer in relation to the values calculated in the software. To view the values measured by the relay choose the "Human Machine Interface" and choose "Differential" in software "AcSELerator".

| 🚰 AcSELerator® QuickSet - [Dev                                          | ice ID: SERF - TRAFO         | 1 (SEL- | 787 001 HM   | [Driver)]    |        |                                     |  |  |  |  |  |  |
|-------------------------------------------------------------------------|------------------------------|---------|--------------|--------------|--------|-------------------------------------|--|--|--|--|--|--|
| Arquivo Editar Visualizar Comunicações Ferramentas Janelas Ajuda Idioma |                              |         |              |              |        |                                     |  |  |  |  |  |  |
|                                                                         |                              |         |              |              |        |                                     |  |  |  |  |  |  |
| Device Overview<br>Phasors                                              | Differential Metering Values |         |              |              |        |                                     |  |  |  |  |  |  |
| Fundamental                                                             |                              |         |              |              |        |                                     |  |  |  |  |  |  |
| Min/Max                                                                 | SERF - TRAFO                 | 1       |              |              | Γ      | Date: 13/03/2017 Time: 11:52:29.449 |  |  |  |  |  |  |
| Demand                                                                  | UMTR1                        |         |              |              | Т      | ime Source: Internal                |  |  |  |  |  |  |
| Peak                                                                    |                              |         |              |              |        | -                                   |  |  |  |  |  |  |
| ···· Differential                                                       |                              | (pu)    | IOP1         | IOP2<br>1.00 | IOP3   |                                     |  |  |  |  |  |  |
| Synchrophasor Metering                                                  | Operate                      |         | 1.00<br>IRT1 |              | 1.00   |                                     |  |  |  |  |  |  |
| Through Fault Event                                                     |                              |         |              |              |        |                                     |  |  |  |  |  |  |
| Energy Metering                                                         |                              |         |              | IRT2         | IRT3   |                                     |  |  |  |  |  |  |
| Thermal                                                                 | Restraint                    | (pu)    | 1.99         | 1.99         | 2.00   |                                     |  |  |  |  |  |  |
| Math Variables                                                          |                              |         | TOP1 F2      | TOP2E2       | TOPSES | -                                   |  |  |  |  |  |  |
| - Analog Inputs                                                         | 2nd Harmonic                 | (%)     | 0.00         | 0.78         | 0.00   |                                     |  |  |  |  |  |  |
| Load Profile                                                            | 2                            | ( • /   | 0.00         |              |        |                                     |  |  |  |  |  |  |
| Targets                                                                 |                              |         | IOP1F4       | IOP2F4       | IOP3F4 |                                     |  |  |  |  |  |  |
| Status                                                                  | 4th Harmonic                 | (%)     | 0.58         | 0.58         | 0.00   |                                     |  |  |  |  |  |  |
| SER                                                                     |                              |         |              |              |        |                                     |  |  |  |  |  |  |
| ····· Control Window                                                    |                              |         | IOP1F5       | IOP2F5       | IOP3F5 |                                     |  |  |  |  |  |  |
|                                                                         | 5th Harmonic                 | (%)     | 0.00         | 0.58         | 0.59   |                                     |  |  |  |  |  |  |
|                                                                         |                              |         |              |              |        |                                     |  |  |  |  |  |  |
|                                                                         |                              |         |              |              |        |                                     |  |  |  |  |  |  |

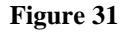

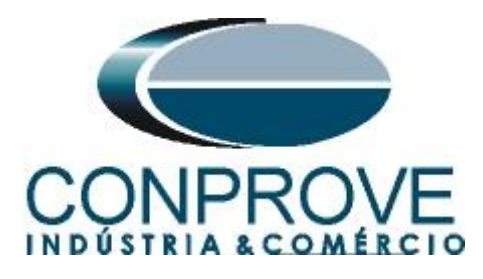

When entering the data, the software will perform this automatic data comparison.

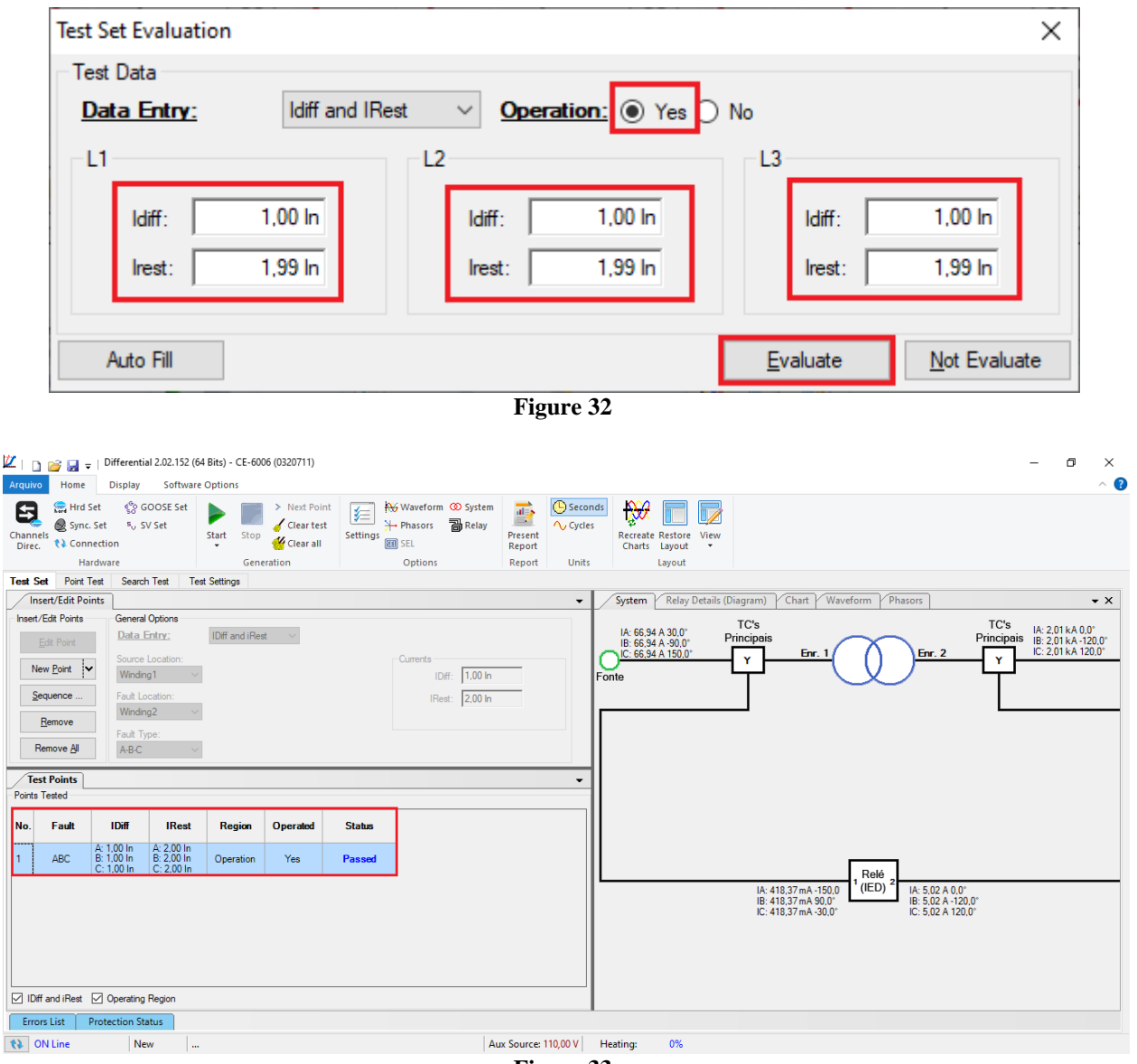

Figure 33

Passing the configuration test makes it possible for the other two tests to be carried out successfully. If the result is *"Failed"*, check all connections and adjustments between the test set and the relay.

### **10. Point Test**

For the point test, click on the "Sequence" field and choose the type of fault, the initial and final value of the restraint current.

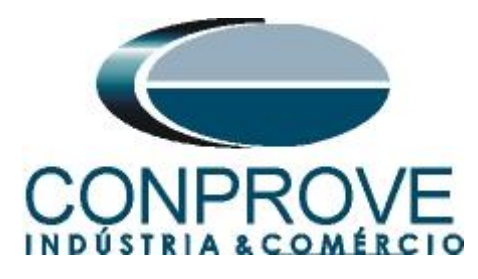

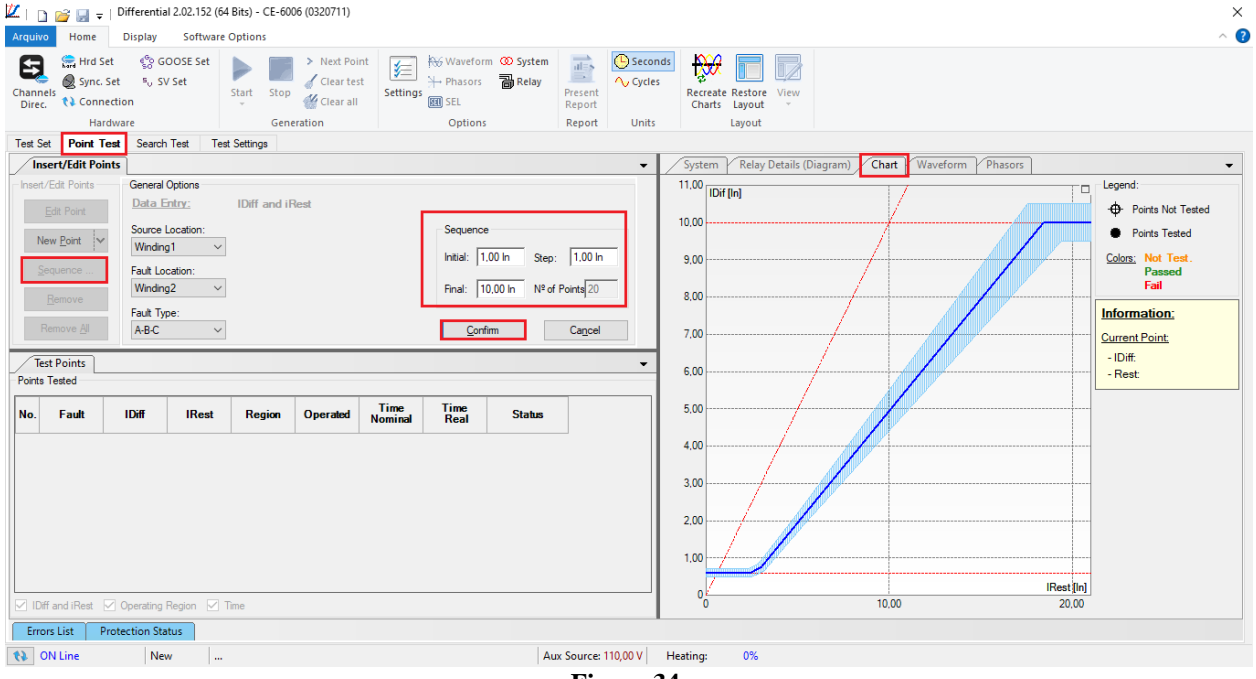

Figure 34

When starting the test all points will be tested sequentially and the status will update automatically. The following figure shows the result of a test where 8 points were tested. The detail to be observed is that the tested points must be within the generation limit of the current channels, otherwise the point will not be tested and a status informing that the point is outside the generation limit will be presented.

| 🗾   📄<br>Arquivo | ) Home                    | Differentia<br>Display                 | ll 2.02.152 (64<br>Software | 4 Bits) - CE-600<br>Options | 06 (0320711)              |                 |                                    |                       |                   |          |                      |                   |             |                |          |           |             | -                              | ٥            | ×<br>^ <b>?</b> |
|------------------|---------------------------|----------------------------------------|-----------------------------|-----------------------------|---------------------------|-----------------|------------------------------------|-----------------------|-------------------|----------|----------------------|-------------------|-------------|----------------|----------|-----------|-------------|--------------------------------|--------------|-----------------|
| Channe<br>Direc  | Hrd Set                   | ୍ଦ୍ରେତ GI<br><sup>5</sup> ୍ୟ S\<br>Ion | OOSE Set<br>/ Set           | Start Stop                  | > Next Poin<br>Clear test | t 📁 Settings    | ₩ Waveform<br>→ Phasors<br>EEE SEL | n 🐼 System<br>🗃 Relay | Present<br>Report | Cycles   | ds Recreat<br>Charts | Restore<br>Layout | View        |                |          |           |             |                                |              |                 |
|                  | Hardw                     | are                                    |                             | Gene                        | ration                    |                 | Options                            |                       | Report            | Units    |                      | Layout            |             |                |          |           |             |                                |              |                 |
| Test Se          | t Point Test              | Search                                 | Test Tes                    | t Settings                  |                           |                 |                                    |                       |                   |          | -                    |                   |             |                |          | 0.000     |             |                                |              |                 |
|                  | sert/Edit Points          |                                        | 0.1                         |                             |                           |                 |                                    |                       |                   | -        | System               | Relay             | Details (Di | agram) / Chart | Waveforr | n Phasors |             | 1 1                            |              | •               |
| -insert/         | Edit Points               | Data E                                 | intry:                      | IDiff and iF                | lest                      |                 |                                    |                       |                   |          | 10.00 IDi            | f (In)            |             | /              |          |           | 19          | -<br>- Points No               | t Tested     |                 |
| Ne               | ew <u>P</u> oint 🔽        | Source I<br>Winding                    | Location:<br>g1 · ·         |                             |                           |                 | -Currents                          | Diff: 5,57 In         |                   |          | 9.00                 |                   |             |                |          |           |             | Points Ter<br>Colors: Not Ter  | sted<br>est. |                 |
| S                | equence<br><u>R</u> emove | Fault Lor<br>Winding                   | cation:<br>g2               |                             |                           |                 | IB                                 | est: 10.00 In         |                   |          | 8.00                 |                   |             |                |          |           |             | Passe<br>Fail                  | d            |                 |
| F                | lemove <u>A</u> ll        | Fault Typ<br>A-B-C                     | pe:<br>~                    |                             |                           |                 |                                    |                       |                   |          | 7.00                 |                   |             |                |          |           |             | Information:<br>Current Point: |              |                 |
| Te:<br>Points    | st Points<br>Tested       |                                        |                             |                             |                           |                 |                                    |                       |                   | •        | 6.00                 |                   |             | /              |          |           |             | - IDiff:<br>- Rest:            |              |                 |
| No.              | Fault                     | IDiff                                  | IRest                       | Region                      | Operated                  | Time<br>Nominal | Time<br>Real                       | Status                |                   | ^        | 5,00                 |                   |             |                |          |           |             |                                |              |                 |
| 17               | ABC                       | 3,83 In                                | 9.00 In                     | No<br>Operation             | No                        | -               | -                                  | Passed                |                   |          | 4,00                 |                   | /           | • •            |          |           |             |                                |              |                 |
| 18               | ABC                       | 4,90 In                                | 9,00 In                     | Operation                   | Yes                       | 0 s             | 39,31 ms                           | Passed                |                   |          | 3,00                 | _/                |             | 0              |          |           |             |                                |              |                 |
| 19               | ABC                       | 4,37 In                                | 10.00 In                    | No<br>Operation             | No                        |                 | -                                  | Passed                |                   |          | 2.00                 | 1                 | 20          | ,              |          |           |             |                                |              |                 |
| 20               | ABC                       | 5,57 In                                | 10,00 In                    | Operation                   | Yes                       | 0 s             | 36,45 ms                           | Passed                |                   | Ţ        | 1.00                 | 88                | <b>6</b>    |                |          |           | IR ant fini |                                |              |                 |
|                  | fand iRest 🗹              | Operating                              | Region 🔽 1                  | Time                        |                           |                 |                                    |                       |                   |          | 0                    |                   |             | 10.00          | )        |           | 20,00       |                                |              |                 |
| Erro             | rs List Prot              | ection Sta                             | itus                        |                             |                           |                 |                                    |                       |                   |          |                      |                   |             |                |          |           |             |                                |              |                 |
| (1) (1)          | N Line                    | Nev                                    | N                           |                             |                           |                 |                                    | Au                    | ix Source:        | 110,00 V | Heating:             | 0%                |             |                |          |           |             |                                |              |                 |
|                  |                           |                                        |                             |                             |                           |                 |                                    |                       | Fig               | ure 3    | 35                   |                   |             |                |          |           |             |                                |              |                 |

Rua Visconde de Ouro Preto, 77 - Bairro Custódio Pereira - Uberlândia – MG - CEP 38405-202Fone (34) 3218-6800Fax (34) 3218-6810Home Page: www.conprove.com.br-E-mail: conprove@conprove.com.br

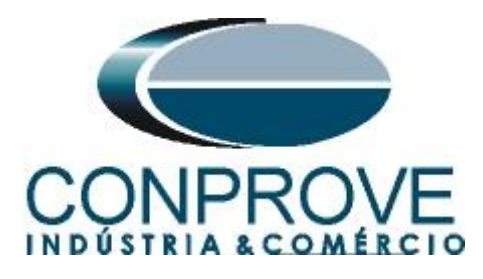

It is verified that the points within the operating region acted within the expected time, whereas the points outside the operating region did not act.

## 11. Search Test

To perform the search test, click on the "Sequence" field, choose the type of fault, the source location, the location of the short and the initial, final and step restraint current values.

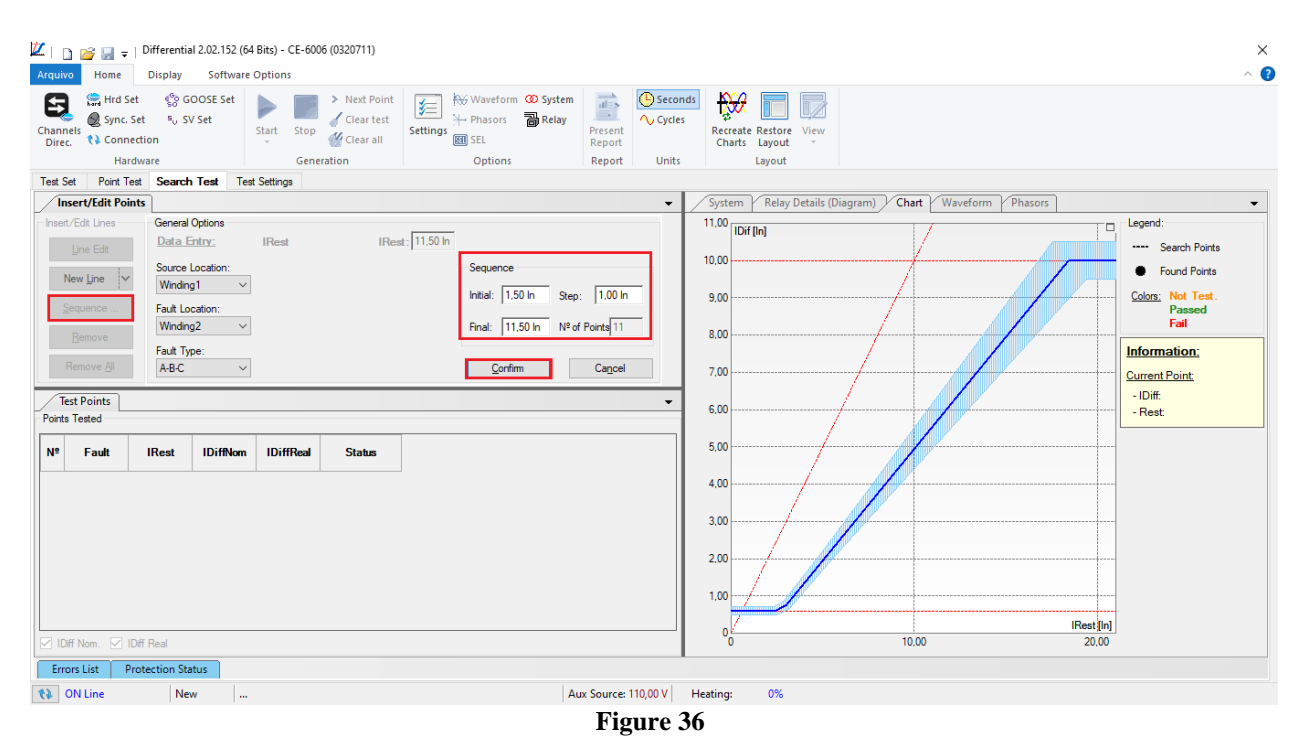

Start the generation by clicking on the icon highlighted below or using the command "Alt + G".

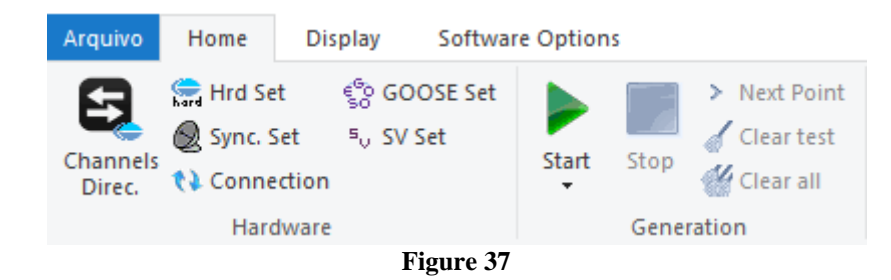

## 11.1. Final Search Test Result

In this test, the values found for differential current can be viewed, if they are within the tolerance range given by the manufacturer, they are approved, otherwise they are disapproved.

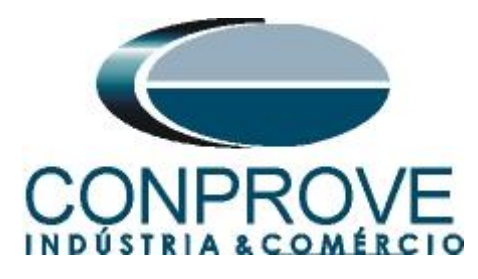

| 🗶 i 🗅            | 😂 🔙 👳 l                       | Differentia                                                                              | I 2.02.152 (64                                                                    | Bits) - CE-600 | 5 (0320711)                             |                                                                            |                      |          |                                                          |                                     | - 0                                                                                                    | $\times$ |
|------------------|-------------------------------|------------------------------------------------------------------------------------------|-----------------------------------------------------------------------------------|----------------|-----------------------------------------|----------------------------------------------------------------------------|----------------------|----------|----------------------------------------------------------|-------------------------------------|----------------------------------------------------------------------------------------------------|----------|
| Arquivo          | Home                          | Display                                                                                  | Software                                                                          | Options        |                                         |                                                                            |                      |          |                                                          |                                     |                                                                                                    | ~ ?      |
| Channe<br>Direc. | Hrd Set<br>Sync. Se<br>Connec | ඳිං GC<br>t ෙ ෙ SV<br>tion                                                               | OOSE Set<br>/ Set                                                                 | Start          | > Next Point<br>Clear test<br>Clear all | K Waveform ∞ System<br>→ Phasors Relay<br>() SEL                           | Present<br>Report    | Second   | Recreate Restore View<br>Charts Layout                   | 2                                   |                                                                                                    |          |
|                  | Hardy                         | /are                                                                                     |                                                                                   | Gener          | ation                                   | Options                                                                    | Report               | Units    | Layout                                                   |                                     |                                                                                                    |          |
| Test Se          | Point Test                    | Search                                                                                   | Test Test                                                                         | t Settings     |                                         |                                                                            |                      |          |                                                          |                                     |                                                                                                    |          |
| / Ins            | ert/Edit Points               |                                                                                          |                                                                                   |                |                                         |                                                                            |                      | •        | System Relay Detail                                      | Is (Diagram) Chart Waveform Phasors |                                                                                                    | -        |
| Insert/<br>Ne    | Edit Lines                    | General (<br>Data E<br>Source L<br>Winding<br>Fault Loc<br>Winding<br>Fault Typ<br>A-B-C | Options ntry: .ocation: .1 .0 .ocation: .1 .0 .0 .0 .0 .0 .0 .0 .0 .0 .0 .0 .0 .0 | IRest          | IRes                                    | 4: 11.50 ln<br>Sequence<br>Initial: 1.50 ln Step:<br>Final: 11.50 ln Nº of | 1,00 In<br>Points 11 |          | 11.00 IDif [In]<br>10.00<br>9.00<br>8.00<br>7.00<br>6.00 |                                     | Legend:<br>Search Points<br>Found Points<br>Colors: Not Test.<br>Passed<br>Fail<br>Information:<br>Current Point:<br>- IDiff:<br>- Best |          |
| Points           | ested                         |                                                                                          |                                                                                   |                |                                         |                                                                            |                      |          | 5.00                                                     |                                     |                                                                                                    |          |
| N⁰               | Fault                         | IRest                                                                                    | IDiffNom                                                                          | IDiffReal      | Status                                  |                                                                            |                      |          | 5,00                                                     | <b>A</b>                            |                                                                                                    |          |
| 8                | ABC                           | 8,50 In                                                                                  | 4,05 ln                                                                           | 4,05 In        | Passed                                  |                                                                            |                      |          | 4,00                                                     |                                     |                                                                                                    |          |
| 9                | ABC                           | 9,50 IN                                                                                  | 4,60 IN                                                                           | 4,65 IN        | Passed                                  |                                                                            |                      |          |                                                          | <b>18</b>                           |                                                                                                    |          |
| 10               | ABC                           | 10,50 In                                                                                 | 5,25 In                                                                           | 5,25 In        | Passed                                  |                                                                            |                      |          | 2,00                                                     | <u>/8</u>                           |                                                                                                    |          |
| 11               | ABC                           | 11,50 In                                                                                 | 5,85 In                                                                           | 5,85 In        | Passed                                  |                                                                            |                      |          | 1.00                                                     |                                     |                                                                                                    |          |
|                  | Nom. 🗹 IDř                    | f Real                                                                                   |                                                                                   |                |                                         | •                                                                          |                      | ~        | 0                                                        | IRest [in]<br>10,00 20,00           |                                                                                                    |          |
| Erro             | s List Pro                    | tection Sta                                                                              | tus                                                                               |                |                                         |                                                                            |                      |          |                                                          |                                     |                                                                                                    |          |
| 12 0             | V Line                        | Nev                                                                                      | v                                                                                 |                |                                         | Au                                                                         | « Source:            | 110.00 V | Heating: 0%                                              |                                     |                                                                                                    |          |
|                  |                               |                                                                                          |                                                                                   |                |                                         |                                                                            |                      |          | 0                                                        |                                     |                                                                                                    |          |

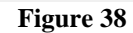

## 12. Report

After finishing the test, click on the icon highlighted in the previous figure or through the command "Ctrl+R" to call the report pre-configuration screen. Choose the desired language as well as the options that should be part of the report.

| Presentation Setting                                                                                                    | × |
|----------------------------------------------------------------------------------------------------|---|
| Language Inglês En-US 🗸 🗸                                                                                                    |   |
| <ul> <li>All</li> <li>General Data Test</li> <li>General Data of Tested Device</li> <li>Instalation location</li> <li>Reference Values</li> <li>Hardware Settings</li> <li>Test Settings</li> <li>Differential Protection Settings</li> <li>Test Results</li> <li>Selected Simulation Charts</li> <li>Notes and Observations</li> <li>Explanatory Figures</li> <li>Connections</li> </ul> |   |
| OK Cancel                                                                                                    |   |

Figure 39

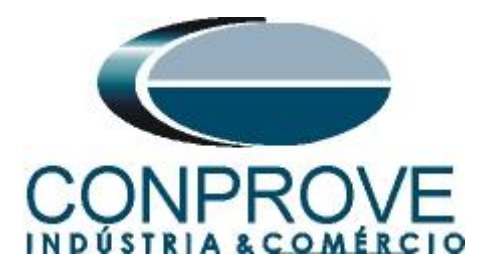

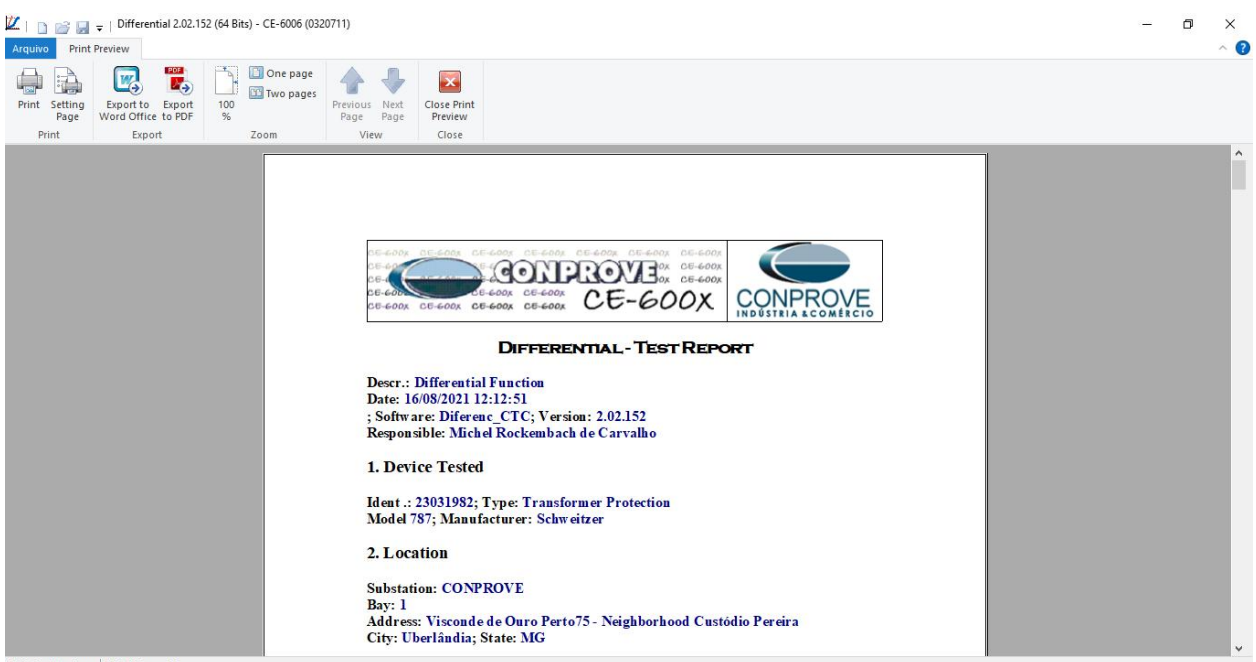

Printing Preview... Nº of Pages: 08

Figure 40

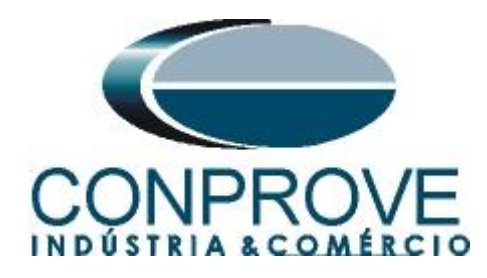

## APPENDIX A

## **A.1 Terminal Designations**

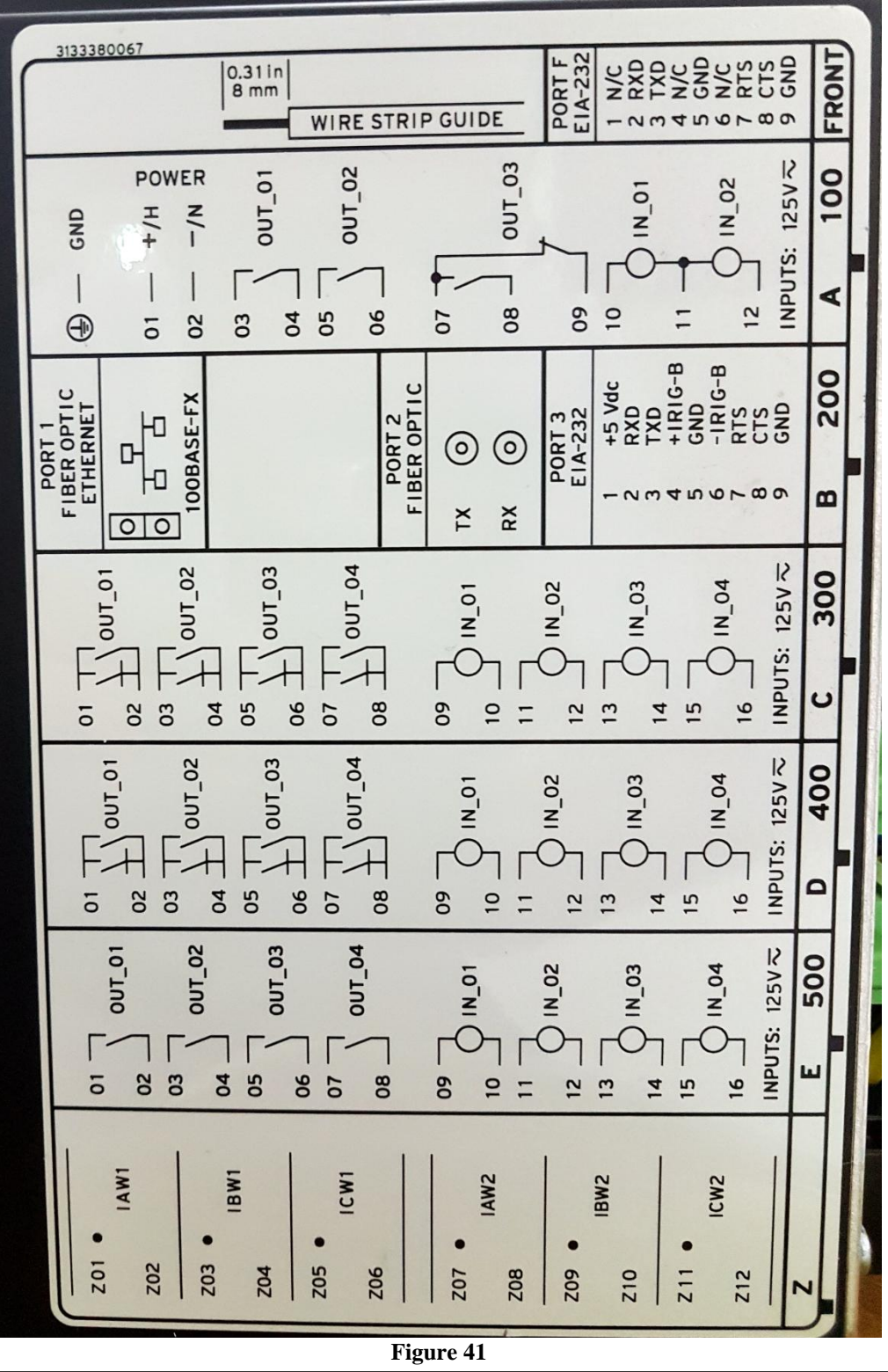

Rua Visconde de Ouro Preto, 77 - Bairro Custódio Pereira - Uberlândia – MG - CEP 38405-202Fone (34) 3218-6800Fax (34) 3218-6810Home Page: www.conprove.com.br-E-mail: conprove@conprove.com.br

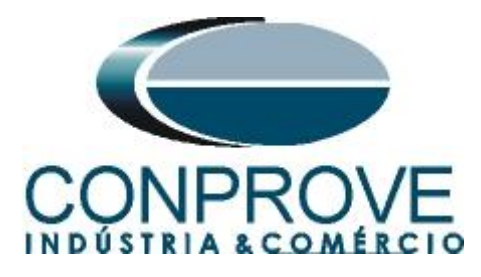

## A.2 Technical Data

# Differential (87)

Unrestrained Pickup Range: 1.0-20.0 in per unit of TAP Restrained Pickup Range: 0.10-1.00 in per unit of TAP Pickup Accuracy (A secondary): 5 A Model: ±5% plus ±0.10 A 1 A Model: ±5% plus ±0.02 A Unrestrained Element Pickup Time: 0.8/1.0/1.9 cycles (Min/Typ/Max) Restrained Element (with harmonic blocking) Pickup Time: 1.5/1.6/2.2 cycles (Min/Typ/Max) Restrained Element (with harmonic restraint) Pickup Time: 2.62/2.72/2.86 cycles (Min/Typ/Max)

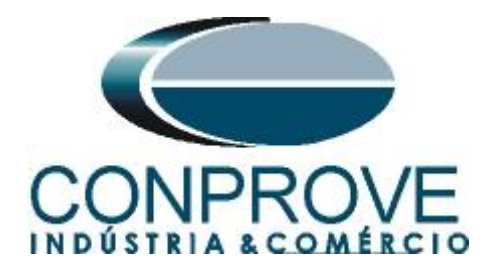

## **APPENDIX B**

Equivalence of software parameters and the relay under test.

|                                    | Table 1 |                                                 |        |
|------------------------------------|---------|-------------------------------------------------|--------|
| Differential Software              | •       | SEL 787 Relay                                   |        |
| Parameter                          | Figure  | Parameter                                       | Figure |
| Voltage (Wind. 1)                  | 24      | VWDG1 Winding 1 Line-to-Line<br>Voltage         | 10     |
| Voltage (Wind. 2)                  | 24      | VWDG2 Winding 2 Line-to-Line<br>Voltage         | 10     |
| Power (Wind. 1)                    | 24      | MVA Maximum Transformer<br>Capacity             | 10     |
| Power (Wind. 2)                    | 24      | MVA Maximum Transformer<br>Capacity             | 10     |
| I Prim (Wind. 1)                   | 24      | CTR1 Winding CT Ratio ( *5,0A)                  | 10     |
| I Prim (Wind. 2)                   | 24      | CTR2 Winding CT Ratio( *5,0A)                   | 10     |
| Differential Settings<br>(pickup)  | 22      | O87P Restrained Element Operation<br>Current PU | 11     |
| Differential Settings (time)       | 22      | A.2 Technical Data                              |        |
| Instantaneous Settings<br>(pickup) | 22      | U87P Unrestrained Element Current<br>PU         | 11     |
| Instantaneous Settings<br>(time)   | 22      | A.2 Technical Data                              |        |
| Enr.1 (CTC)                        | 24      | W1CTC Winding 1 CT Conn.<br>Compensation        | 11     |
| Enr.2 (CTC)                        | 24      | W2CTC Winding 2 CT Conn.<br>Compensation        | 11     |
| Slope 1                            | 22      | SLP1 Restraint Slope 1 Percentage               | 11     |
| Slope 2                            | 22      | SLP2 Restraint Slope 2 Percentage               | 11     |
| Knee Point                         | 22      | IRS1 Restraint Current Slope1 Limit             | 11     |